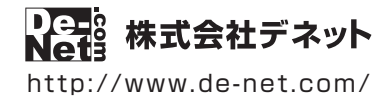

# かんたん波形編集 2

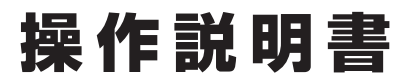

製品ご利用前に必ずお読みください

#### 本ソフトにはPDFマニュアルが同梱されています。

PDFマニュアルには、画面の説明、詳しい操作方法、 よくあるお問い合わせ(Q&A)が掲載されています。

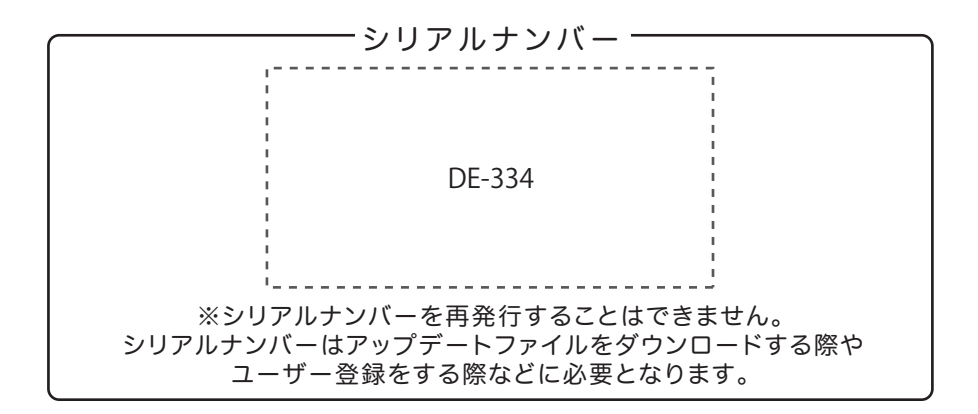

| 動作環境 / インストール・アンインストール方法 /<br>起動方法 / アップデート方法 ・・・・・・・・・・・・・・・・・・・・・・・・・・・・・・・1~8 |
|----------------------------------------------------------------------------------|
| ソフトウェアの概要                                                                        |
| 操作方法                                                                             |
| ダウンロードサービスのご利用方法                                                                 |
| お問い合わせ窓口                                                                         |
| ※お問い合わせの際は、ユーザー登録が必須となります。<br>ユーザー登録はこちら http://www.de-net.com/user/             |

# 動作環境・ご注意

#### ■ 動作環境

| 対応PC     | メーカーサポートを受けられる Windows パソコン                                                 |
|----------|-----------------------------------------------------------------------------|
|          | ● Mac には対応しておりません。BootCamp での動作は保障いたしません。                                   |
| OS       | Windows 8.1 / 8 / 7 / Vista / XP                                            |
|          | ●マイクロソフトのサポート期間が終了している OS での動作は保証いたしません。また、弊社ユーザーサポートも                      |
|          | 対象外です。● Mac OS には対応しておりません。● 日本語版 OS の 32bit 版専用ソフトです。● Windows 8.1 / 8 / 7 |
|          | 64bit では WOW64(32bit 互換モード ) で動作します。● Windows 8.1 / 8 では、デスクトップモードのみ対応です。   |
|          | ●OS が正常に動作している環境でお使いください。●対応 OS の動作環境を満たした環境でのご利用が前提となります。                  |
|          | ●最新のサービスパック及びアップデートがされている環境でお使いください。● Server OS には対応しておりません。                |
|          | 管理者権限を持ったユーザーでお使いください。                                                      |
| CPU      | Intel プロセッサ 1GHz 以上(または同等の互換プロセッサ)                                          |
| メモリ      | 1GB 以上(Windows 8 / 8.1 64bit の場合、2GB 以上)                                    |
| ディスプレイ   | 1024×768 以上の解像度で色深度 32bit True color 以上表示可能なもの                              |
| CD-ROM   | 倍速以上                                                                        |
| ハードディスク  | 1GB 以上の空き容量 (インストール時 ) ●これ以外にシステムドライブ上にデータ保存の為の空き容量が必要となります。                |
|          | <かんたん波形編集 2>                                                                |
| 対応ファイル形式 | 読込:WAV / MP1 / MP2 / MP3 / WMA / AIFF / MPEG( 音声部 ) / WMV( 音声部 )            |
|          | 出力:WAV / MP3                                                                |
|          | <音楽変換ツール>                                                                   |
|          | 読込形式:WAV / MP3 / M4A / AAC / WMA / MPEG1 / MOV / MP4 / FLV                  |
|          | 保存形式:WAV                                                                    |
|          | インターネット接続必須                                                                 |
| その他      | ●PDF マニュアルの閲覧ソフトのインストール、本ソフトに関する最新情報の確認やアップデートを行う際に                         |
|          | インターネット環境が必要となります。                                                          |

#### ■ご注意

- ●他のソフトとの互換性はありません。
- ●WDM または MME 対応のサウンドデバイスが必要です。

●作成した音楽ファイルを再生するには、対応ファイル形式の再生に必要なコーデック、フィルター、機器等の別途再生環境が必要です。 お使いのパソコン上で正常に再生できるファイルのみの対応となります。全てのファイルの入力、出力を保証するものではありません。

- ●本ソフトではデータが大きすぎる音楽(動画)ファイルや一度にたくさんの音楽(動画)ファイルを使用しますとパソコン環境によっては、 パソコンの動作に遅延等が見られる場合もありますのでご注意ください。
- ●パソコンの環境によっては同時録音再生トラック数が制限されます。
- ●本ソフトで読み込むことができる CD は、コピープロテクションが施されていないものに対応しています。
- ●弊社ではソフトの動作関係のみのサポートとさせていただきます。予めご了承ください。
- また、製品の仕様やパッケージ、ユーザーサポートなどすべてのサービス等は予告無く変更、または終了することがあります。予めご了承ください。 ●各種ソフトウェア、またパソコン本体を含む各種ハードウェアについてのお問い合わせや
- サポートにつきましては、各メーカーに直接お問い合わせください。
- ●ユーザーサポートの通信料・通話料はお客様の負担となります(サポート料は無料です) 本ソフトの動作以外のご質問や各種専門知識などのお問い合わせには、お答えできない場合があります。 その他ご不明な点などはユーザーサポートまでお問い合わせください。 また、お問い合わせ内容によっては返答までにお時間をいただくこともあります。予めご了承ください。
- ●本ソフトは1台のパソコンに1ユーザー1ライセンスとなっております。
- 本ソフトを複数のパソコン上で使用するには台数分のライセンスを必要とします。
- ●本ソフトにはネットワーク上でデータを共有する機能はありません。また、ネットワークを経由してソフトを使用することはできません。
- ●本ソフトを著作者の許可無く賃貸業等の営利目的で使用することを禁止します。改造、リバースエンジニアリングすることを禁止します。
- ●本ソフトを運用された結果の影響につきましては、弊社は一切の責任を負いかねます。
- また、本ソフトに瑕疵が認められる場合以外の返品はお受け致しかねますので予めご了承ください。
- ●著作者の許諾無しに、画像・イラスト・文章等の内容全て、
- もしくは一部を無断で改変・頒布・送信・転用・転載等は法律で禁止されております。
- ●本ソフトのソフトウェアの再配布・貸与・レンタル・中古品としての取引は禁止します。
- Microsoft、Windows、Windows 8.1、Windows 8、Windows 7、Windows Vista、Windows XP は米国 Microsoft Corporationの 米国及びその他の国における登録商標または商標です。
- ●Intel はアメリカ合衆国および他の国における Intel Corporation の登録商標または商標です。
- Mac、Mac OS は、米国および他国の Apple Inc. の登録商標です。
- ●その他記載されている会社名・団体名及び商品名などは、各社の登録商標または商標です。
- ●本製品は、株式会社デネットのオリジナル製品です。

### インストール方法

お使いのパソコンに『かんたん波形編集2』をインストールします。

インストールする前に・・・
 本ソフトをインストールする前に、次の項目をご確認ください。
 ・ハードディスクの空き容量
 ハードディスクの空き容量が1GB以上必要(左記以外にシステムドライブ上にデータ保存の為の空き容量が必要)です。
 管理者権限について
 インストールするパソコンの管理者権限を持っているユーザーがインストールを行ってください。
 ・アプリケーションソフトの停止
 インストールする前にウィルス対策ソフトなどの常駐ソフトや他のアプリケーションを停止してください。
 \*WindowsOSやお使いのパソコンそのものが不安定な場合も、正常にインストールが行われない場合があります。

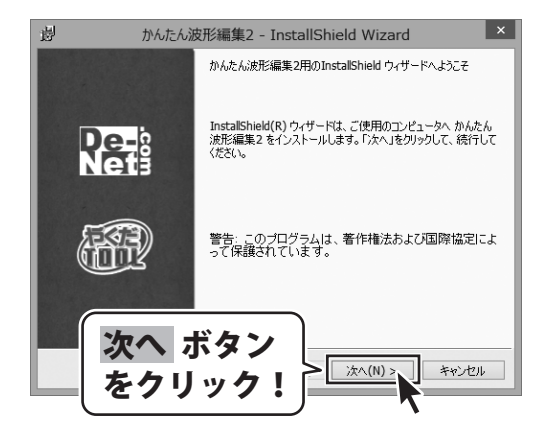

#### **手順1** 「かんたん波形編集2」の セットアップがはじまります CD-ROMが認識されましたら、 自動でセットアップが始まります。

左のような画面が表示されますので、 内容を確認して次へボタンをクリックします。

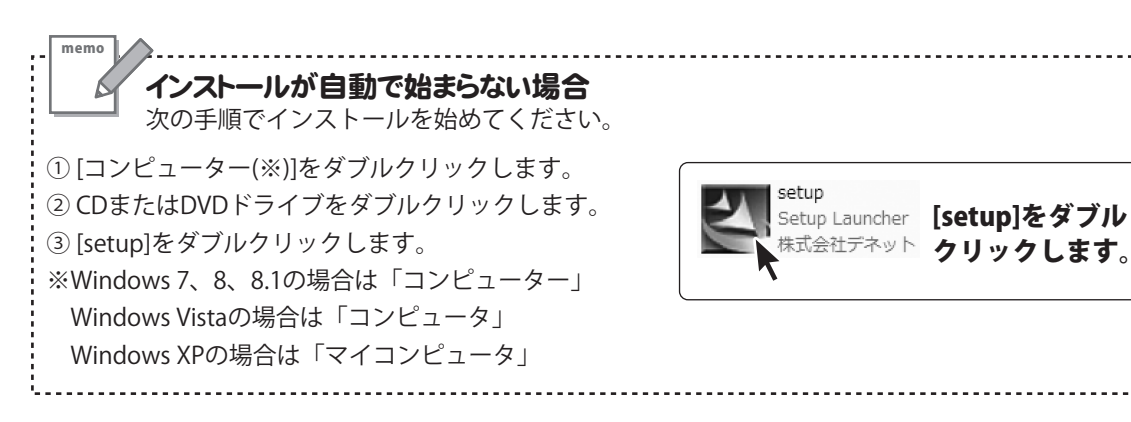

# インストール・アンインストール方法

| かんたん波形編集2 - InstallShield Wizard     ×                                                      |
|---------------------------------------------------------------------------------------------|
| 使用許諾契約 次の使用許諾契約書を注意:深くお読みください。                                                              |
| 使用許諾契約書                                                                                     |
| この使用許諾書は、本製品および、開連資料をご使用するにあたっての条件を<br>定めたもので、株式会社デネットとお客様との間で交わされる契約です。                    |
| お客様は、使用計転設定層をか読みの上、同意いにとける場合は<br>(使用許諾契約の条項に同意します)にチェック<br>若押してソフトウェアをインストールして下さい<br>次へ ボタン |
| 「使用許諾条件」に同意された場合のみ、)<br>・使用非諾契約の条項に同意します(A)<br>・使用非諾契約の条項に同意します(A)<br>・使用非諾契約の条項に同意しません(D)  |
| InstalShield<br>< 戻る(B) (次へ(N) >) キャンセル                                                     |
| 皮 かんたん波形編集2 - InstallShield Wizard                                                          |
| インストール先のフォルダ <b>De-</b> 8                                                                   |
| このフォルダにインストールする場合は、「次へ」をクリックしてください。別のフォルダにイ  NC1 ンストールする場合は、「変更」をクリックします。                   |
| かんたん波形編集2のインストール先:                                                                          |
| ② C.+Program hies+De-Wet+AudioEdic012+ 変更(C)                                                |
|                                                                                             |
|                                                                                             |
|                                                                                             |
|                                                                                             |
|                                                                                             |
|                                                                                             |
| 次へ ポタン                                                                                      |
|                                                                                             |
|                                                                                             |
|                                                                                             |
| 调 th ( t. ( )中形行体 ) InstallChield Wisserd X                                                 |
| ア バルルルが編集2 - Instalishield Wizard                                                           |
| プログラムをインストールする準備ができました<br>ウィザードは、インストールを開始する準備ができました。                                       |
| インストールの設定を参照したり変更する場合は、「戻る」をクリックしてください。「キャンセル」をク<br>リックすると、ウィサードを終了します。<br>現在の設定:           |
| セットアップ タイプ:                                                                                 |
| 標準                                                                                          |
| インストール先フォンデー                                                                                |
| C#Program                                                                                   |
| ューザ情報: 1ノストール 小ダノ                                                                           |
| 一部、たクリック!                                                                                   |
|                                                                                             |
| InstallShield                                                                               |
| < 戻る(日) インストール( キャンセル                                                                       |
| 7                                                                                           |
| 週 かんたん波形編集2 - InstallShield Wizard ×                                                        |
|                                                                                             |
| InstaliShield ウィザードを完了しました                                                                  |
|                                                                                             |
| InstallShield ウィザードは、かんたん波形編集2 を正常にインス                                                      |
| トールしました。「完了」をグリックして、ウィザードを終了してくださ                                                           |
| Neis                                                                                        |
|                                                                                             |
|                                                                                             |
|                                                                                             |
|                                                                                             |
|                                                                                             |
| ウフ ギカシ                                                                                      |
| 元」 小グノ                                                                                      |
| をクリック   \                                                                                   |
|                                                                                             |
| <u></u> <u>γ</u>                                                                            |
|                                                                                             |

#### 手順2 使用許諾契約の内容を確認します

使用許諾契約書の内容を確認し、

使用許諾契約の条項に同意しますをクリックして 選択した後、次へ ボタンをクリックしてください。

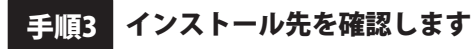

インストール先を変更することができます。 変更しない場合は 次へ ボタンをクリックしてください。 インストール先を変更する場合は 変更 ボタンを クリックして、インストール先を選択してから、 次へ ボタンをクリックしてください。 通常はインストール先を変更しなくても問題は ありません。

#### 手順4 インストールの設定内容を確認します

インストール先等の情報が表示されます。 確認を行い、インストールを行う場合は インストール ボタンをクリックしてください。

手順5 インストール完了です

インストールが正常に終了すると左のような画面が 表示されます。 内容を確認して、完了ボタンをクリックしてください。

### アンインストール方法

お使いのパソコンから『かんたん波形編集2』をアンインストール(削除)します。

本ソフトを完全に終了して、

タスクバーの左下あたりにマウスカーソルを合わせます。

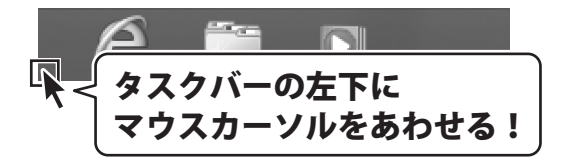

小さいスタート画面が表示されますので、右クリックをして、表示されるメニューから

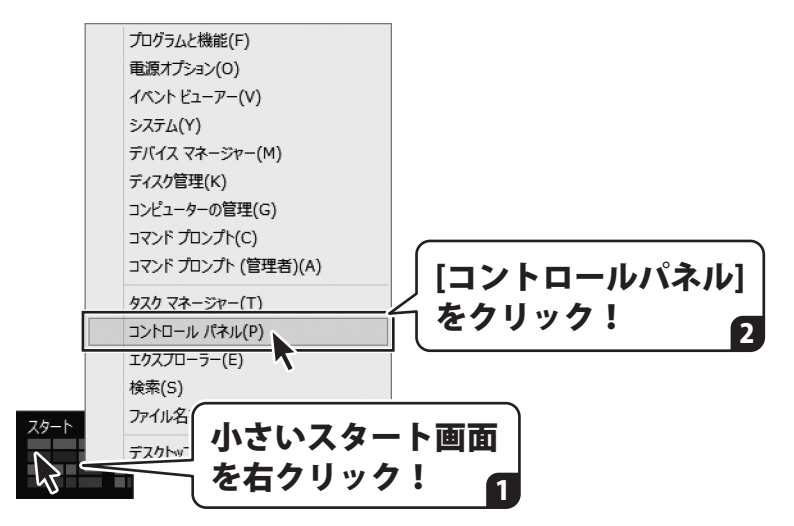

「コントロールパネル」→「プログラムのアンインストール」で 一覧表示されるプログラムの中から「かんたん波形編集2」を選択して「アンインストール」を クリックすると、確認メッセージが表示されますので、はい ボタンをクリックすると アンインストールが実行されます。

※Windows OSが7の場合、 ボタン→「コントロールパネル」→ 「プログラムのアンインストール」を選択してアンインストールを行ってください。

※Windows OSがVistaの場合、 ボタン→「コントロールパネル」→ 「プログラムのアンインストールと変更」を選択してアンインストールを行ってください。

※Windows OSがXPの場合、「スタート」ボタン→「コントロールパネル」→ 「プログラムの追加と削除」を選択してアンインストールを行ってください。

# インストール・アンインストール方法

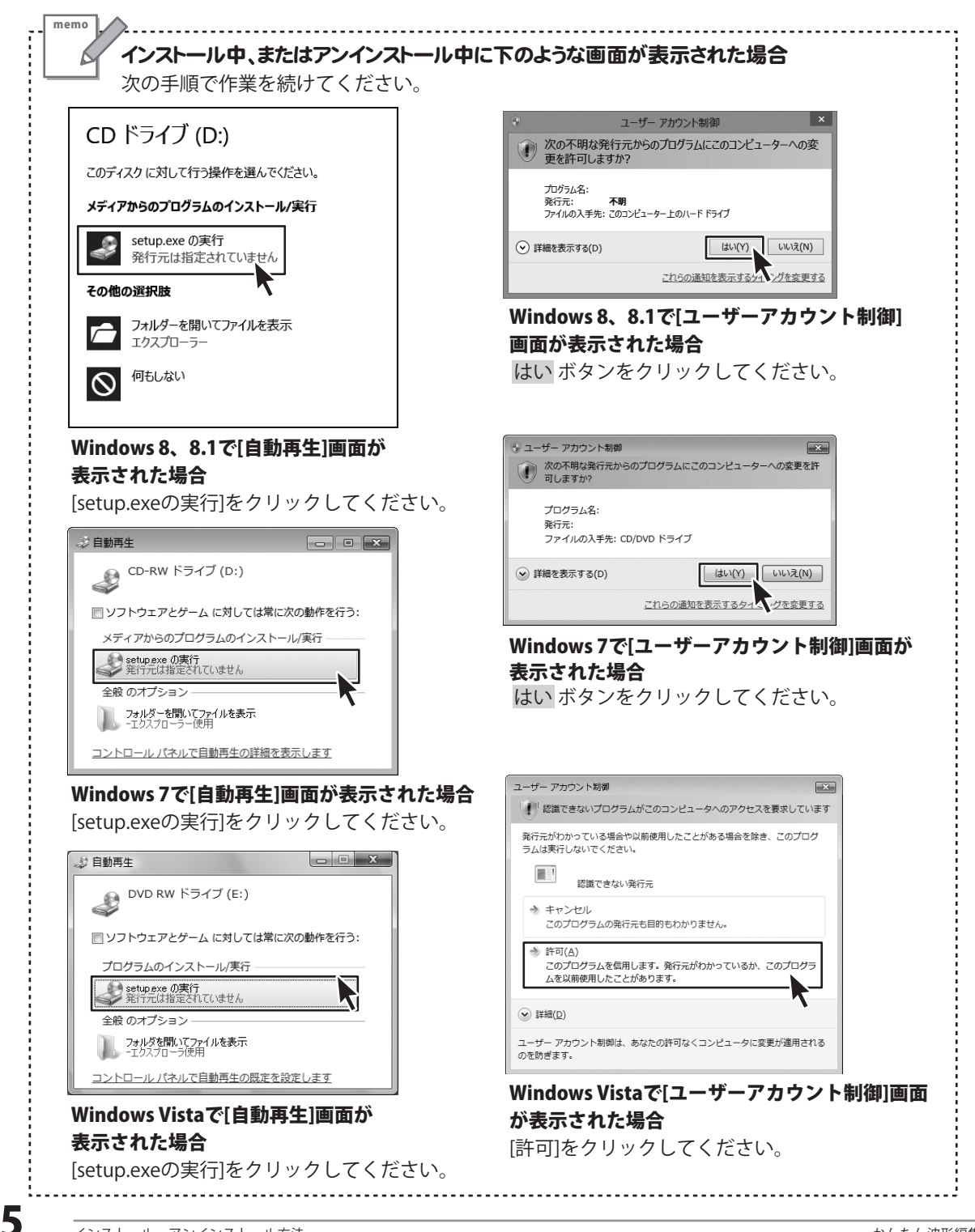

### 起動方法

| アフ                                                                | プリ <sub>名前順~</sub>                                                                                          |                                                                                                |                                                                               |
|-------------------------------------------------------------------|----------------------------------------------------------------------------------------------------|------------------------------------------------------------------------------------------------|-------------------------------------------------------------------------------|
| ◎ <sup>カメラ</sup><br><i> <sup> カレンダー</sup></i>                     | アイコンを                                                                                                    | De-Net<br>かんたん波形編集2                                                                            | <ul> <li>電卓</li> <li>付箋</li> </ul>                                            |
| ゲーム<br>グーム                                                        |                                                                                                    | New<br>音楽変換ツール<br>New                                                                          | 1747)h                                                                        |
| -در ۲۶۶ <del>۳</del>                                              | 9- III Jオト                                                                                                  | 取扱説明書(かんた<br>ん波形編集2)<br>Windows のセサリ                                                           | <ul> <li>メモ張</li> <li>文字コード表</li> </ul>                                       |
| <br>取扱説明書 (PDF) について                                              |                                                                                                    |                                                                                                |                                                                               |
| 本ソフトに<br><b>詳しい操作</b><br>Windows<br>が必要です。<br>Adobe Rea<br>ホームペー: | はPDFマニュアルが同梱されて<br>ま方法・よくあるお問い合わせ(<br>8 以外のOSの場合、PDFマニ<br>。正常に閲覧できない場合は、J<br>aderをダウンロードしてください<br>ジをご覧ください。 | こいます。 <b>PDFマニュア</b><br>( <b>Q&amp;A)が掲載されてい</b><br>ュアルをご覧いただくは<br>アドビシステムズ社より<br>い。詳しくはアドビシステ | <b>ルに、画面の説明・</b><br>• <b>ます</b> 。<br>こは、Adobe Reader<br>無償配布されている<br>・ムズ株式会社の |

### スタート画面(Windows 8、8.1)からの起動

タスクバーの左下あたりにマウスカーソルをあわせます。

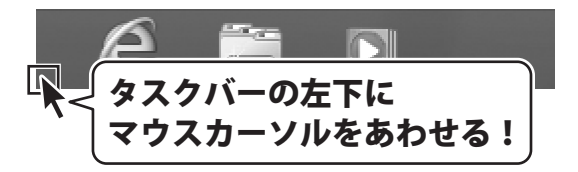

小さいスタート画面が表示されますので、クリックをします。

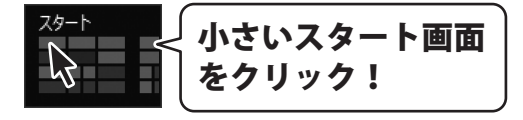

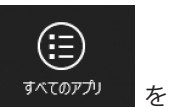

スタート画面が表示されますので、スタート画面上で右クリックして、 クリックして「De-Net」→「かんたん波形編集2」 をクリックしますと、 本ソフトが起動します。

6

### 起動方法

### スタートメニュー (Windows 7、Vista、XP) からの起動

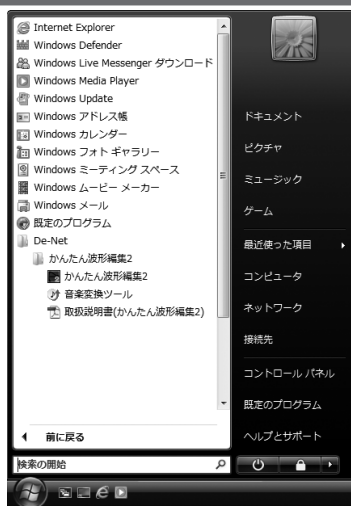

※Windows OSが7の場合、 ボタンをクリックして 「すべてのプログラム」→「De-Net」→「かんたん波形編集2」とたどって 「かんたんプリント作成」をクリックしますと、本ソフトが起動します。

※Windows OSがVistaの場合、 ボタンをクリックして 「すべてのプログラム」→「De-Net」→「かんたん波形編集2」とたどって 「かんたんプリント作成」をクリックしますと、本ソフトが起動します。

※Windows OSがXPの場合、「スタート」ボタンをクリックして 「すべてのプログラム」→「De-Net」→「かんたん波形編集2」とたどって 「かんたんプリント作成」をクリックしますと、本ソフトが起動します。

### デスクトップショートカットからの起動

正常にインストールが完了しますと、デスクトップに下の様なショートカットアイコンができます。 ダブルクリックをすると、ソフトが起動します。

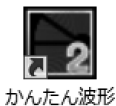

←かんたん波形編集2 ショートカットアイコン

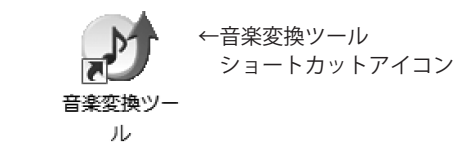

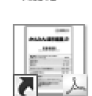

編生2

\_\_\_\_ 取扱説明書( かんたん波形 編集2) ←かんたん波形編集2 PDFマニュアル ショートカットアイコン

# ソフトウェアのアップデートについて

#### ソフトウェア最新版について

下記、弊社ホームページよりソフトウェアの最新情報をご確認ください。 ソフトウェア最新版をホームページよりダウンロードを行い、お客様がお使いのソフトウェアを 最新のソフトウェアへ更新します。ソフトウェア最新版をご利用いただくことで、より快適に 弊社ソフトウェアをご利用いただけます。

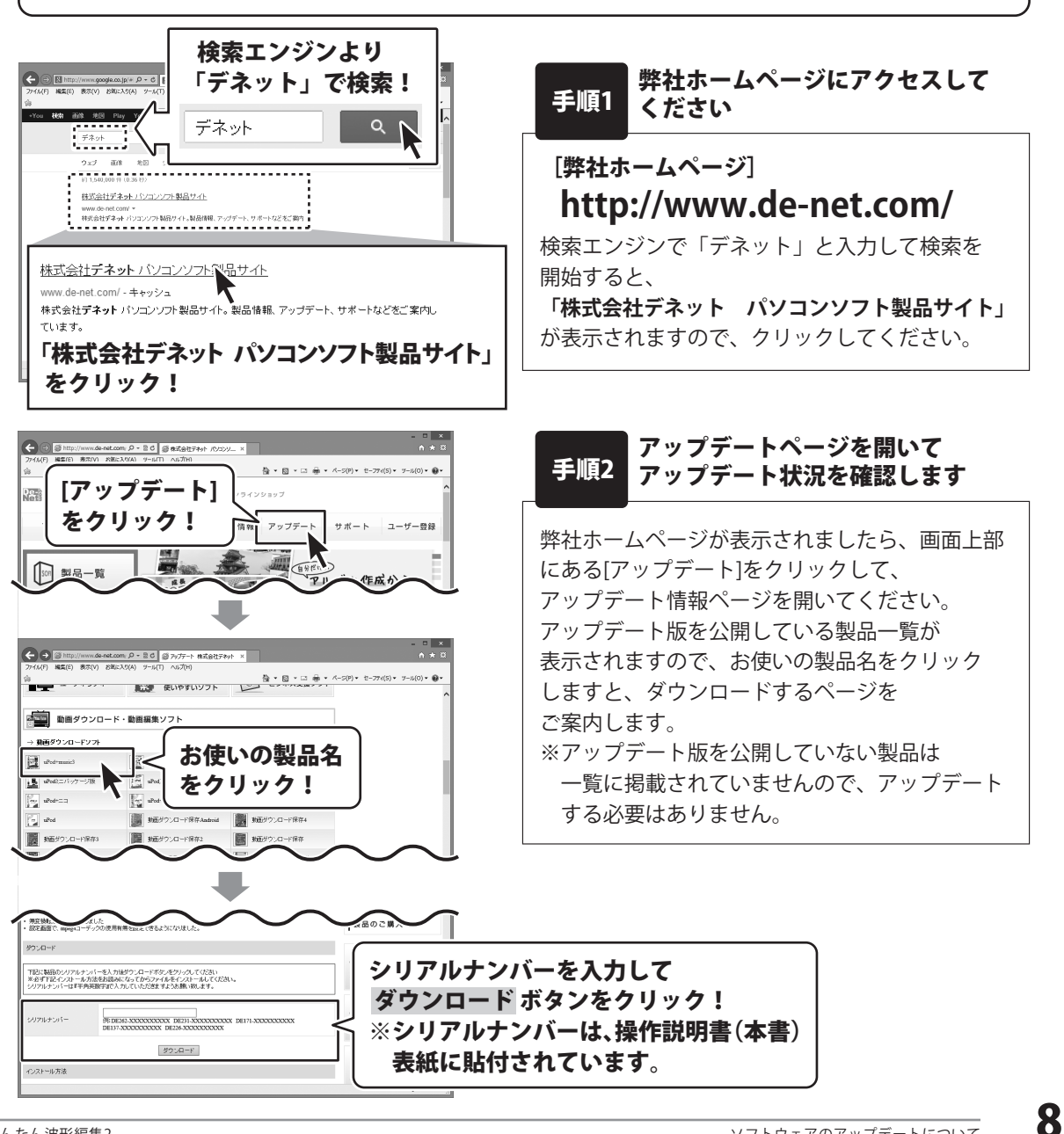

『かんたん波形編集 2』は、複数の音楽ファイルをつなげたり、重ねるなどの 音楽ファイルの編集作業をすることができるソフトです。

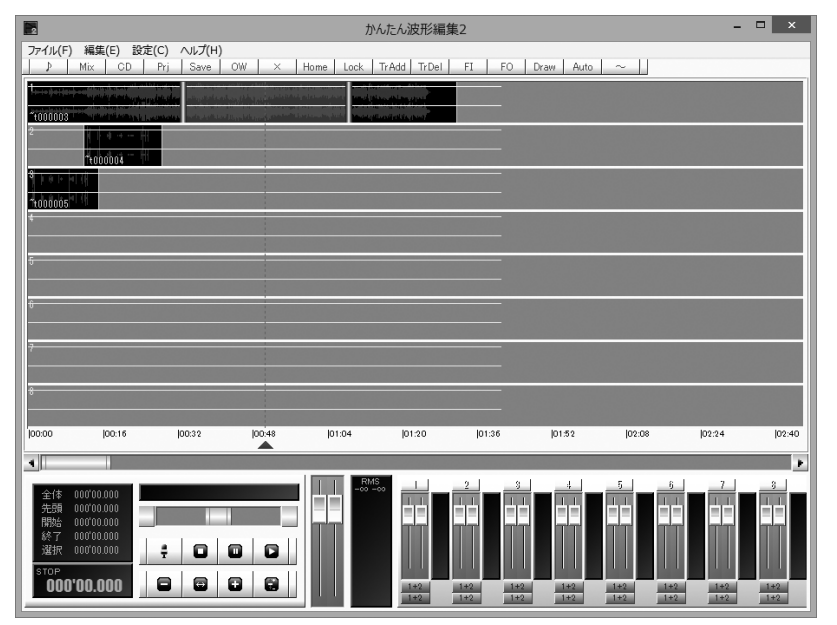

### 操作の流れ

#### 2. 音楽(音声)ファイルを読み込みます (詳細は11~15ページ)

|                                                                                                    | かんたん波形編集2                               | ×         |
|----------------------------------------------------------------------------------------------------|-----------------------------------------|-----------|
| ファイル(F)         編集(E)         設定(C)         ヘルプ(H)           サウンドファイルを聞く                                                                                                    | Home Lock TrAdd TrDel FI FO Draw Auto ~ |           |
| wavファイル作成<br>CDオーディオ                                                                                                    |                                         |           |
| プロジェクトを個く<br>プロジェクトを保存<br>プロジェクトを上書き保存<br>プロジェクトを上書き保存<br>プロジェクト構成ファイルをデータフォルタにコピー                                                                                                    |                                         |           |
| プロジェクト構成ファイルをフォルタに書き出し<br>エクスポート<br>クリップをプロジェクトに保存                                                                                                    |                                         |           |
| プロジェクトをクルップに擱く<br>データフォルダを整理                                                                                                    |                                         |           |
| 最近使ったファイル・                                                                                                    |                                         |           |
|                                                                                                    |                                         |           |
|                                                                                                    |                                         |           |
|                                                                                                    |                                         |           |
| ±rt             ±rt               ±rt             ±rt               ±rt             ±rt               ±rt             ±rt               ±rt             ±rt               ±rt               ±rt <t< th=""><th></th><th></th></t<> |                                         |           |
|                                                                                                    | 1+2 1+2 1+2 1+2 1+2 1+                  | 2 1+2 1+2 |

[ファイル]メニューから編集を行う 音楽(音声)ファイルを読み込みます。

詳しい操作方法は、 <u>PDFマニュアルの35~36ページ</u>をご参照 ください。

#### 2. 音楽(音声)ファイルを編集します (詳細は 16~30ページ)

読み込んだ音楽(音声)ファイルは、ブロックとしてトラックに表示されます。 波形編集はブロック単位で行います。

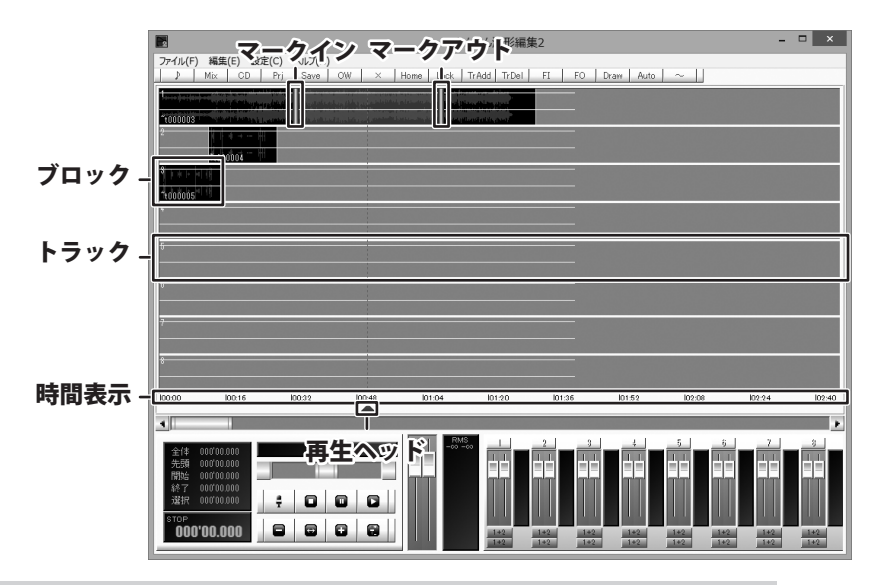

編集の詳しい操作方法は、PDFマニュアルの40~72ページをご参照ください。

#### 3. 音楽(音声)ファイルを保存します (詳細は 31 ~ 32ページ)

編集ができましたら、音楽(音声)ファイルを保存します。 作業の途中で保存するには、[ファイル]メニューから[プロジェクトを保存]を選択します。

|                                                                                                    | wavファイル/作成                                                                                                 | × |
|----------------------------------------------------------------------------------------------------|----------------------------------------------------------------------------------------------------|---|
| ノーマライズ         0           Source         ・           全範囲         ・           ルーブ         1           前空白         の           後空白         0 | db RMS<br>Target<br>形式、44100 ▼ Stereo16bit ▼ mp3 ▼ kbps<br>Prj=44100<br>マファイル<br>トラック Track 1 ▼<br>CDf*p5k |   |
|                                                                                                    | Save Values Cancel                                                                                         | ж |

保存の詳しい操作方法は、PDFマニュアルの73~74ページをご参照ください。

### パソコンに保存されている音楽(音声)ファイルを読み込む

詳しい操作方法は、<u>PDFマニュアルの35~36ページ</u>をご参照ください。

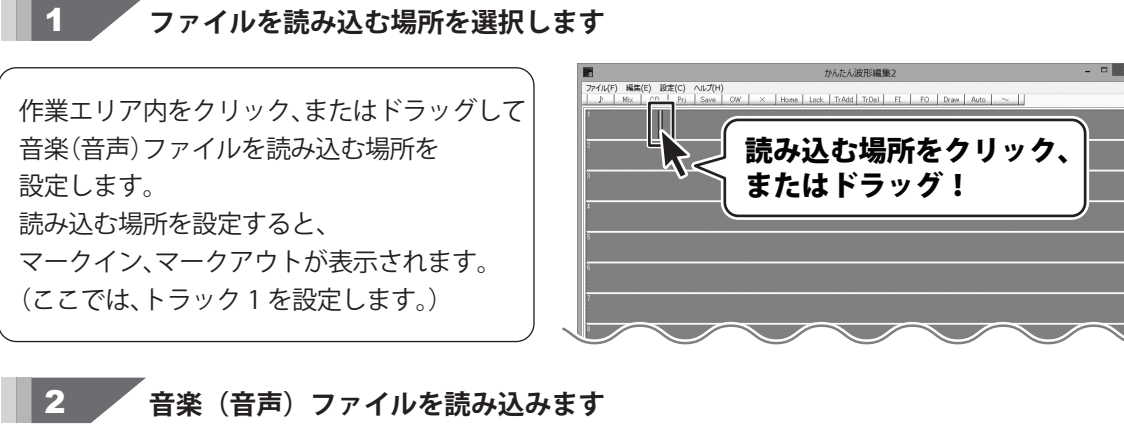

#### [ファイル]メニューから [サウンドファイルを開く]を クリックします。 開く画面が表示されますので、 音楽(音声)ファイルの保存場所を選択し、 読み込む音楽(音声)ファイルを選択して 開く ボタンをクリックします。 設定した位置に音楽(音声)ファイルが 読み込まれます。

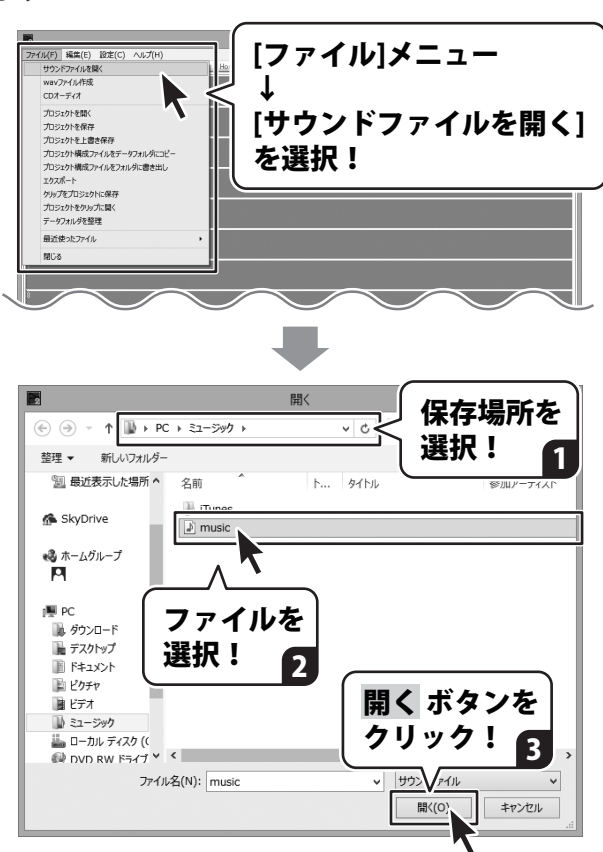

| アイル(F) 編集(E) 設定(C) ヘルプ(H)                              | かんたん波形編集2         | - • ×                                                                                     |
|--------------------------------------------------------|-------------------|-------------------------------------------------------------------------------------------|
| Mix CD Pri Save                                        | FO Draw Auto      | ~                                                                                         |
| 2                                                      |                   |                                                                                           |
| 3                                                      |                   |                                                                                           |
| 1                                                      |                   |                                                                                           |
| 5                                                      |                   |                                                                                           |
| -                                                      |                   |                                                                                           |
| 7                                                      |                   |                                                                                           |
| 8                                                      |                   |                                                                                           |
| 00:00  00:02  00:04  00:06                             | 00:10 00:12 00:14 | 00:16 00:18 00:20                                                                         |
|                                                        |                   | D                                                                                         |
| 全体 000'11.438 処理終了<br>先頭 000'00.000<br>88%- 000'05.019 |                   |                                                                                           |
|                                                        |                   |                                                                                           |
| 000'00.000                                             |                   | 1+2         1+2         1+2         1+2           1+2         1+2         1+2         1+2 |
|                                                        |                   |                                                                                           |
|                                                        |                   |                                                                                           |
|                                                        |                   |                                                                                           |

音楽(音声)ファイルが読み込まれました

### C D から音楽(音声)ファイルを読み込む

詳しい操作方法は、<u>PDFマニュアルの37~38ページ</u>をご参照ください。

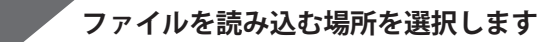

作業エリア内をクリック、またはドラッグして 音楽(音声)ファイルを読み込む場所を 設定します。 読み込む場所を設定すると、 マークイン、マークアウトが表示されます。 (ここでは、トラック1を設定します。)

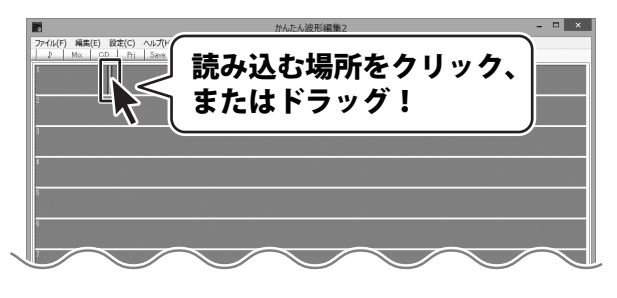

### 2 CDを挿入して読み込むトラックを選択します

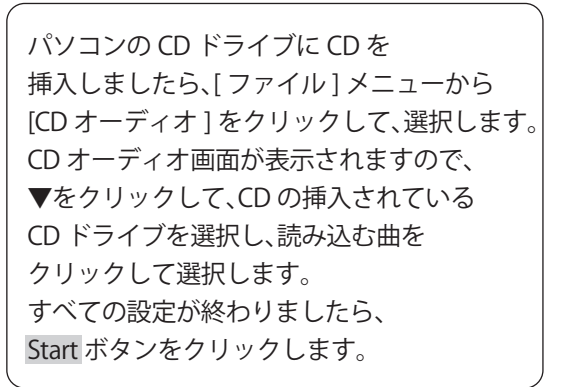

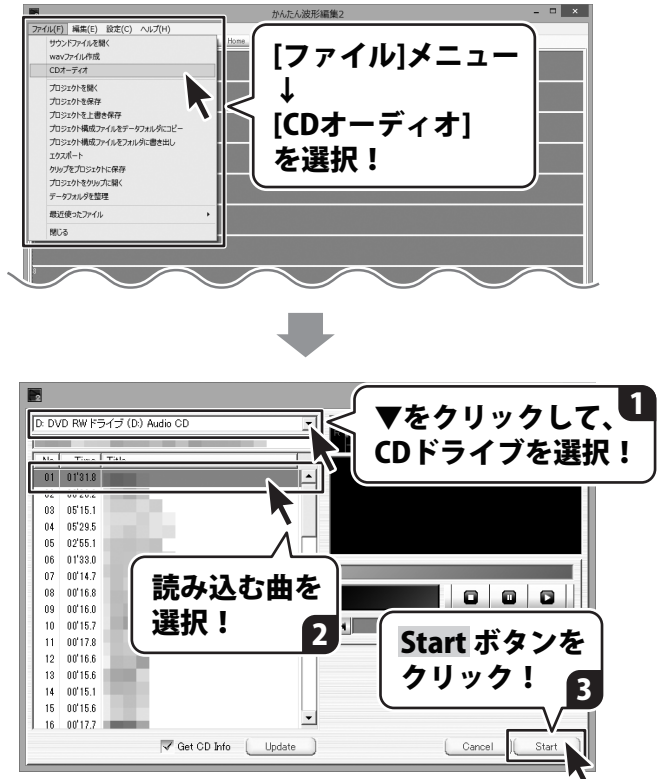

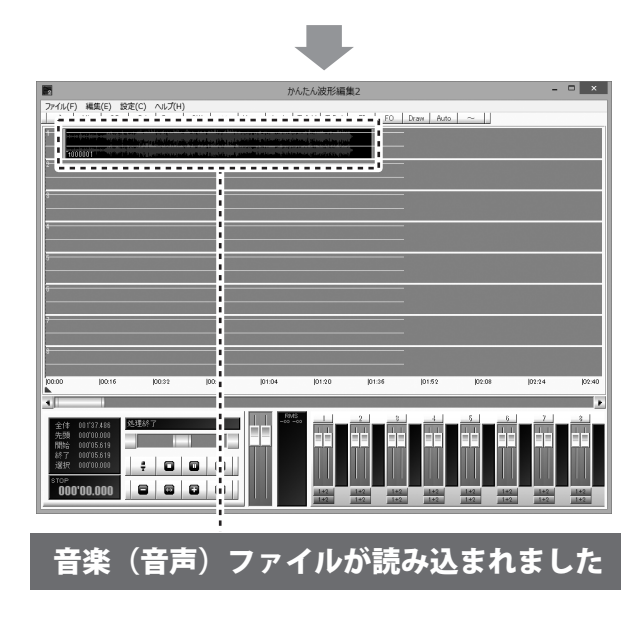

### プロジェクトファイルを読み込む

編集途中のデータをプロジェクトファイルとして保存してある場合は、プロジェクトファイルを 読み込むことで続きから作業をすることができます。

#### 詳しい操作方法は、<u>PDFマニュアルの39ページ</u>をご参照ください。

[ファイル]メニューから [プロジェクトを開く]をクリックします。 開く画面が表示されますので、 プロジェクトファイルの保存場所を選択し、 読み込むプロジェクトファイルを選択して 開く ボタンをクリックします。

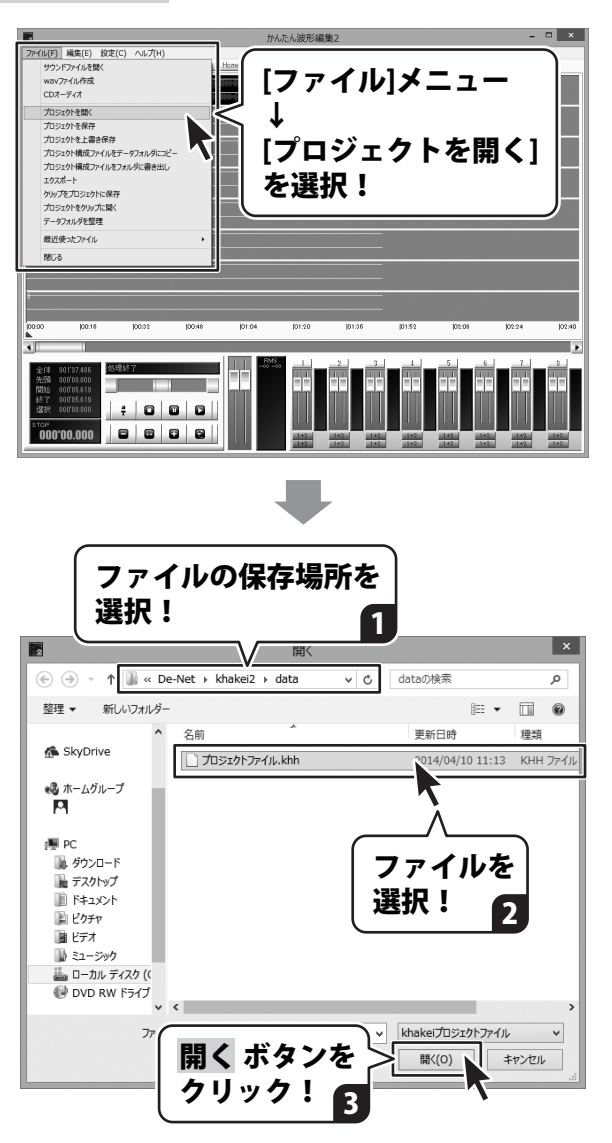

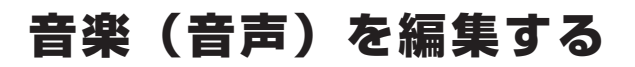

### 再生開始位置を指定して再生する

詳しい操作方法は、<u>PDFマニュアルの40ページ</u>をご参照ください。

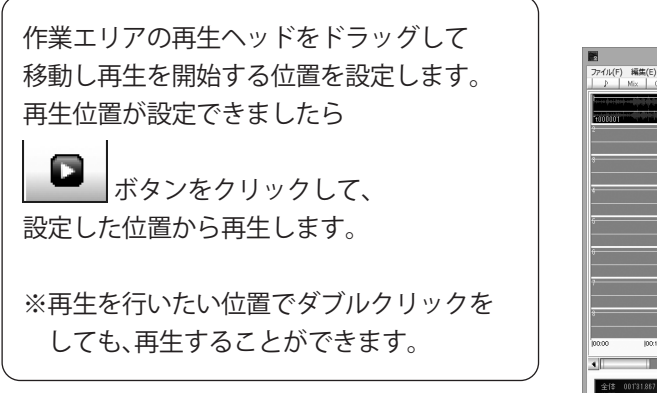

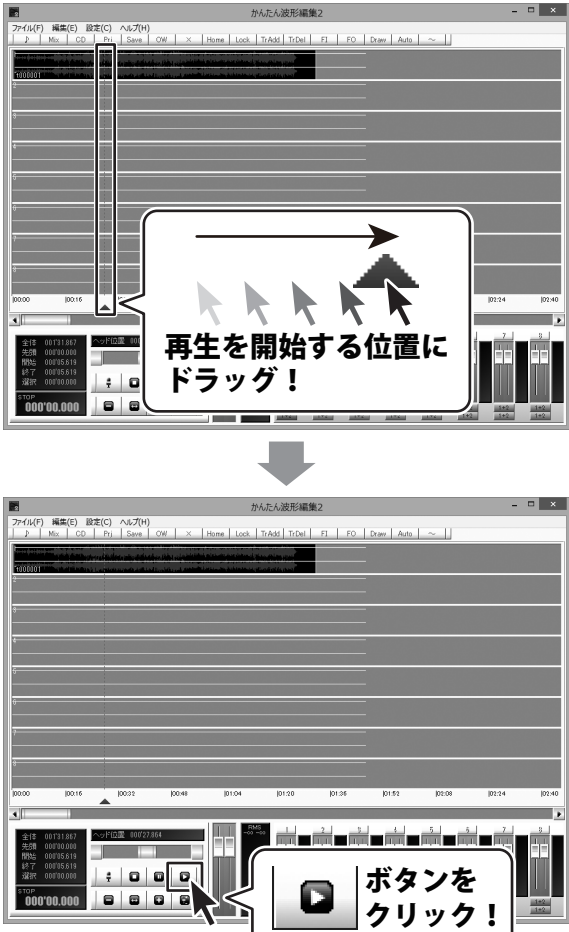

### 再生範囲を指定して再生する

#### 詳しい操作方法は、<u>PDFマニュアルの41ページ</u>をご参照ください。

トラックの上半分をドラッグしますと、 マークイン、マークアウトが表示され、 指定した範囲が表示されます。 再生したい範囲の開始地点にマークインを ドラッグし、 再生したい範囲の終了地点にマークアウトを ドラッグして、選択範囲を設定します。 再生範囲が設定できましたら、 [編集]メニューから [再生]→[範囲内再生]を選択します。 選択範囲として設定した範囲を 再生することができます。

※[編集]メニュー内の[再生]内のその他の 項目については、12ページをご覧ください。

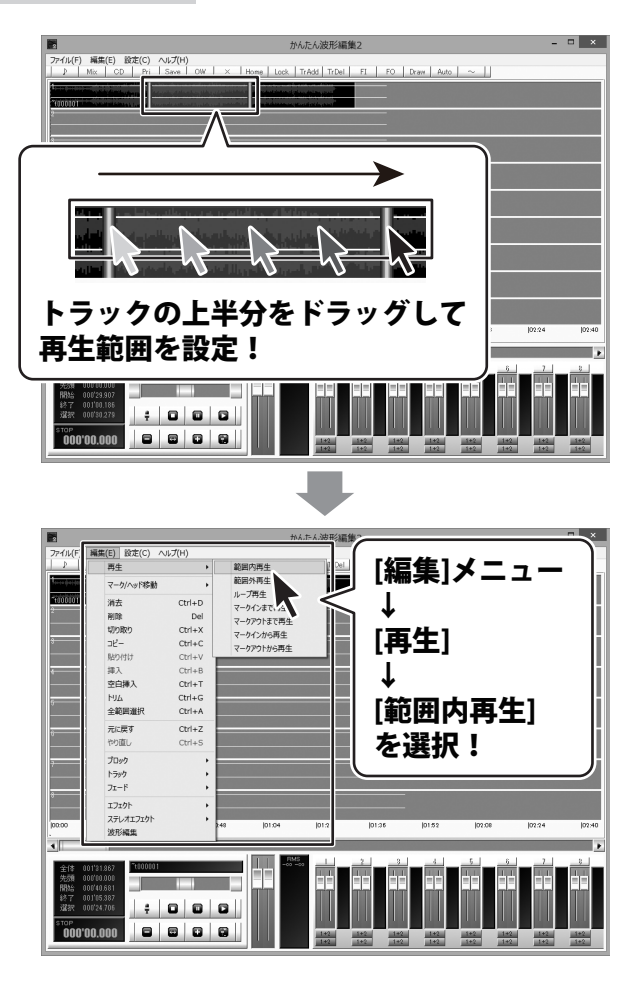

### 範囲を指定して切り取る

#### 詳しい操作方法は、<u>PDFマニュアルの42ページ</u>をご参照ください。

トラックの上半分をドラッグしますと、 マークイン、マークアウトが表示され、 指定した範囲が表示されます。 切り取る範囲の開始地点にマークインを ドラッグし、 切り取る範囲の終了地点にマークアウトを ドラッグして、選択範囲を設定します。 切り取る範囲が設定できましたら [編集]メニューから[切り取り]を 選択します。 切り取る範囲として設定した範囲を 切り取ることができます。 切り取られた範囲は詰めて表示されます。

[貼り付け]で別の場所に貼り付けることができます。 貼り付け方法は44ページをご覧ください。

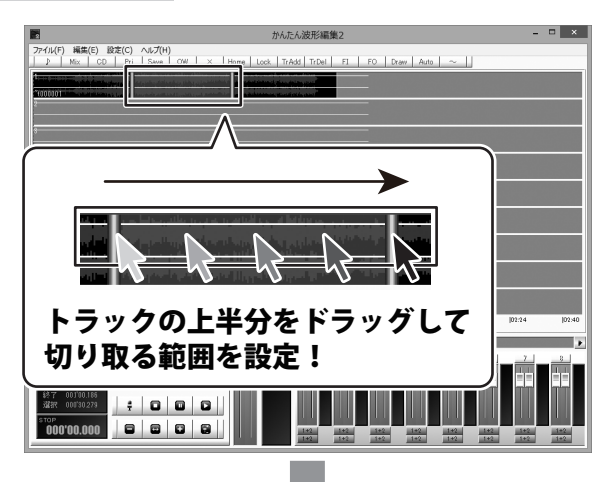

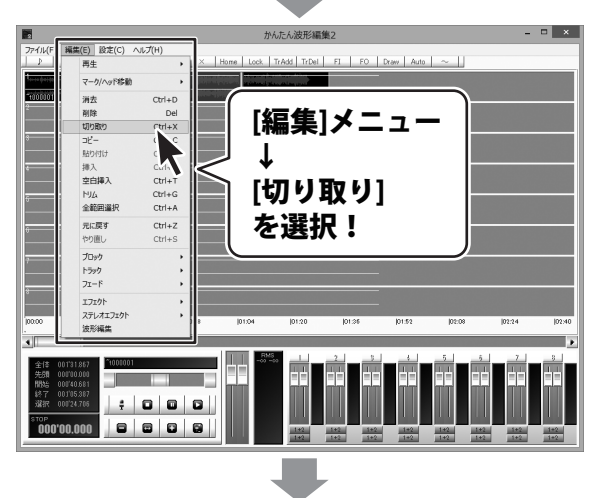

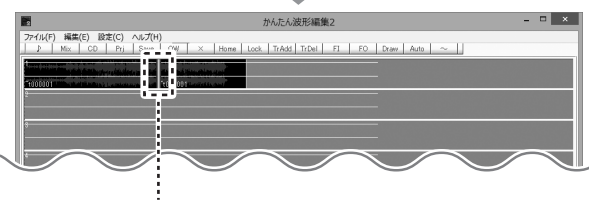

設定した範囲が切り取られました。

### 範囲を指定してコピーする

#### 詳しい操作方法は、<u>PDFマニュアルの43ページ</u>をご参照ください。

トラックの上半分をドラッグしますと、 マークイン、マークアウトが表示され、 指定した範囲が表示されます。 コピーする範囲の開始地点にマークインを ドラッグし、 コピーする範囲の終了地点にマークアウトを ドラッグして、選択範囲を設定します。 コピーする範囲が設定できましたら 000'00.000 [編集]メニューから[コピー]を選択します。 コピーする範囲として設定した範囲を 再生 コピーすることができます。 マーク/ヘッド移動 调表 **MIR** 切り取り コピーした範囲は、 っこ 貼り付け 挿入 空白挿入 [貼り付け]で別の場所に貼り付けることが トリム 全範囲道択 元に戻す できます。 やり直し プロック 貼り付け方法は44ページをご覧ください。 トラック 71-F エフェクト

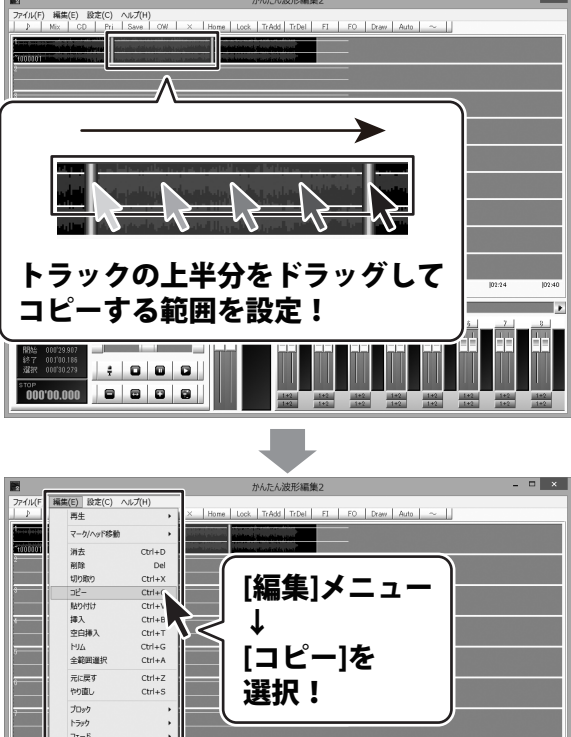

ステレオエフェクト 波形編集

### 切り取り、コピーした音楽(音声)を貼り付けする

#### 詳しい操作方法は、<u>PDFマニュアルの44ページ</u>をご参照ください。

トラックの上半分をクリックして、 貼り付けを行う位置を設定します。 クリックした位置、またはマークインが ある位置が貼り付ける部分の先頭になります。

貼り付けをする位置が設定できましたら、 [編集]メニューから[貼り付け]を クリックしますと、設定した位置を先頭に ブロックとして貼り付けられます。

※ブロックがある位置に貼り付けすると、 貼り付けられた範囲にある重なった ブロックが削除されます。

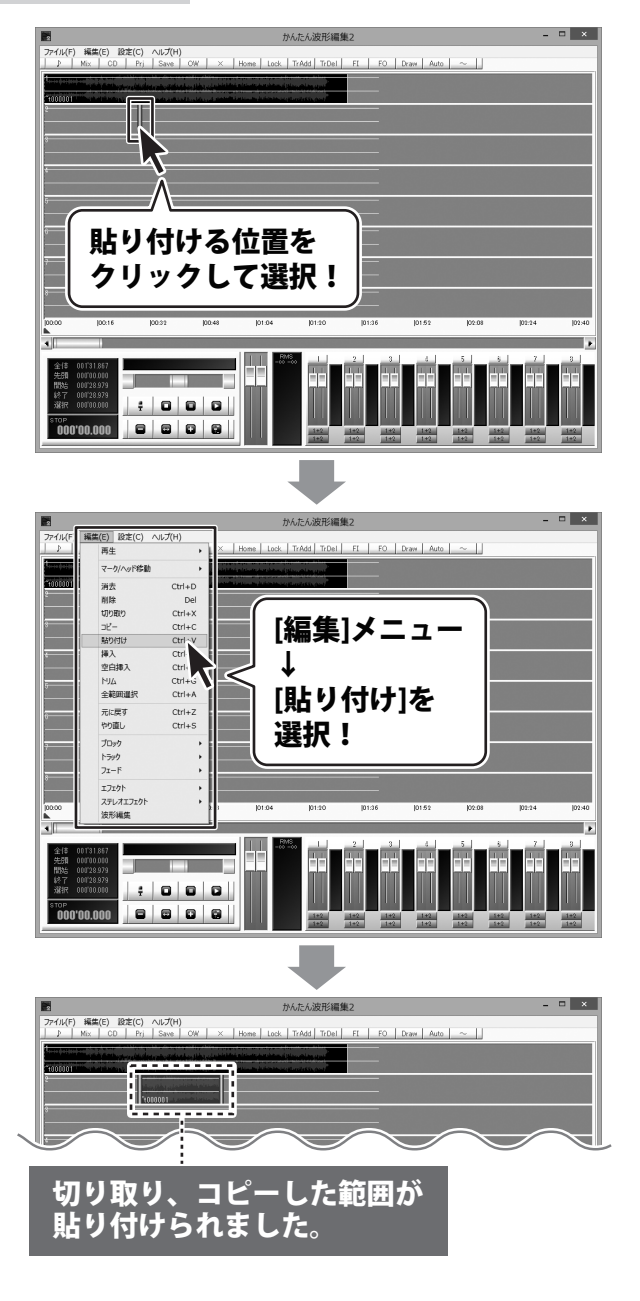

### 切り取り、コピーした音楽(音声)を挿入する

#### 詳しい操作方法は、<u>PDFマニュアルの45ページ</u>をご参照ください。

トラックの上半分をクリックして、挿入する 位置を設定します。 クリックした位置、またはマークインがある 位置が挿入する部分の先頭になります。 挿入する位置が設定できましたら、

[編集]メニューから[挿入]を クリックしますと、設定した位置を先頭に ブロックとして挿入されます。

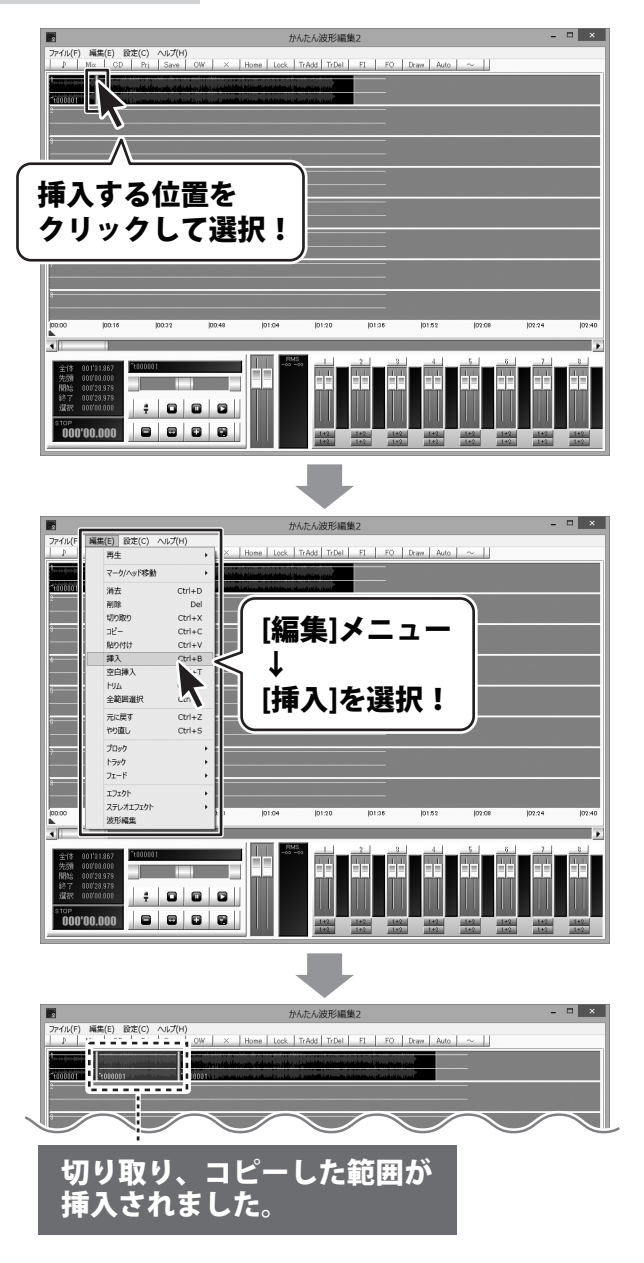

### 範囲を指定して削除する

#### 詳しい操作方法は、<u>PDFマニュアルの46ページ</u>をご参照ください。

トラックの上半分をドラッグしますと、 マークイン、マークアウトが表示され、 指定した範囲が表示されます。 削除する範囲の開始地点にマークインを ドラッグし、 削除する範囲の終了地点にマークアウトを ドラッグして、選択範囲を設定します。 削除する範囲が設定できましたら [編集]メニューから[削除]を選択します。 削除する範囲として設定した範囲を 削除する範囲は詰めて表示されます。 ※削除した範囲は、切り取りとは違い、 [貼り付け]で別の場所に貼り付けることが

できません。

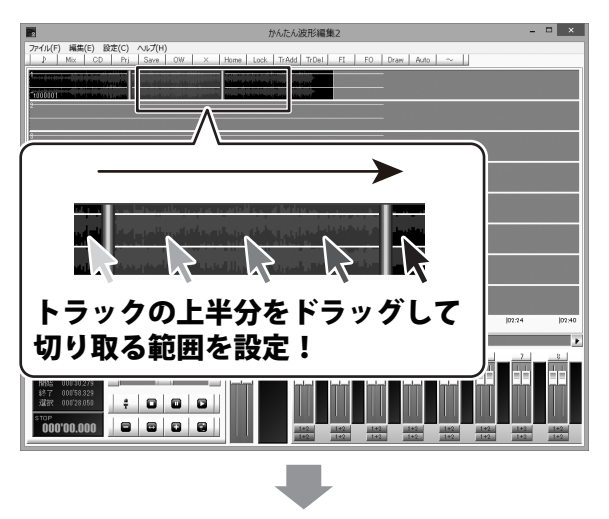

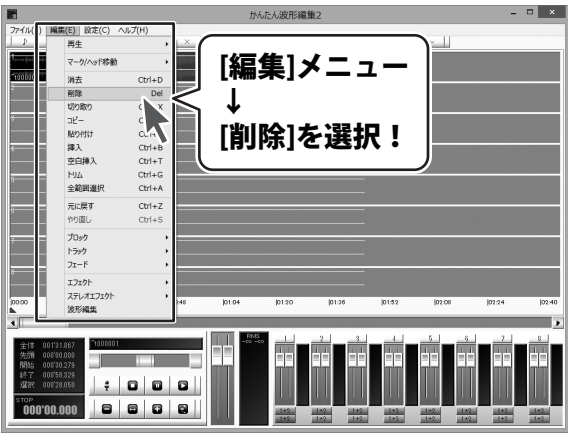

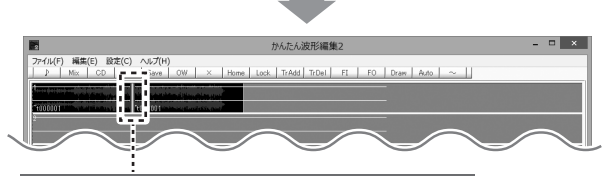

設定した範囲が削除されました。

### 空白を挿入する

#### 詳しい操作方法は、<u>PDFマニュアルの47ページ</u>をご参照ください。

トラックの上半分をクリックして、空白を 挿入する位置を設定します。 クリックした位置、またはマークインがある 位置が空白を挿入する部分の先頭になります。

空白を挿入する位置が設定できましたら、 [編集]メニューから[空白挿入]を クリックします。

空白長さ指定画面が表示されますので、 挿入する空白の長さを秒で入力し、 OK ボタンをクリックします。 設定した位置に空白が挿入されます。

※分単位の長い空白を挿入する場合は、 「分.秒.ミリ秒」の形式で入力します。

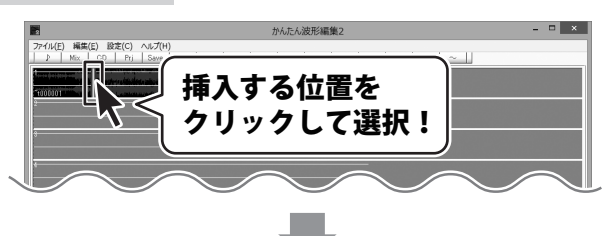

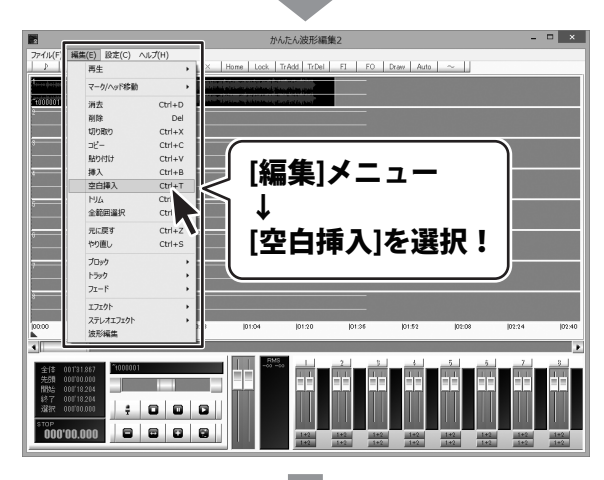

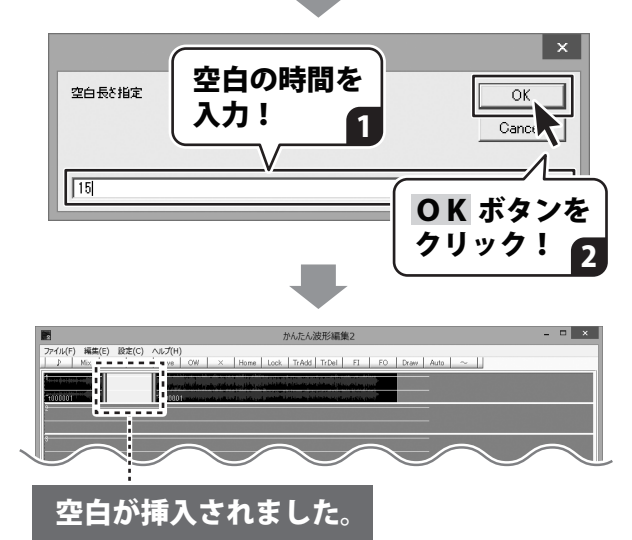

### 無音部分を削除する

#### 詳しい操作方法は、<u>PDFマニュアルの48~49ページ</u>をご参照ください。

トラックの上半分をドラッグしますと、 マークイン、マークアウトが表示され、 指定した範囲が表示されます。 無音部分を削除する範囲の開始地点に マークインをドラッグし、 無音部分を削除する範囲の終了地点に マークアウトをドラッグして、選択範囲を 設定します。 無音部分を削除する範囲が設定できましたら

無音部分を削除する範囲か設定できましたら [編集]メニューから[トリム]を選択します。

閾値 db 画面が表示されますので、 無音と判定する音量を入力し、OK ボタンを クリックします。 設定した範囲の無音部分が削除されます。

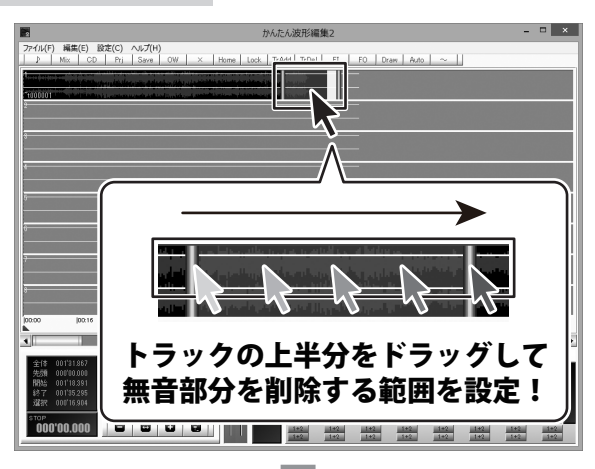

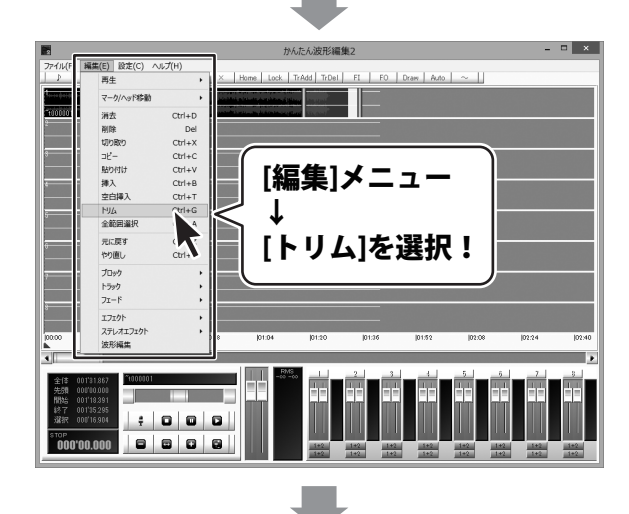

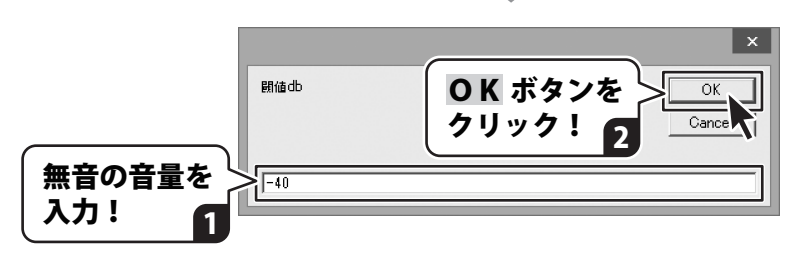

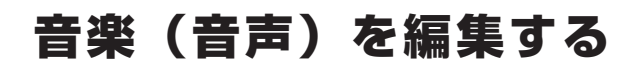

### トラックを編集する

詳しい操作方法は、<u>PDFマニュアルの50~53ページ</u>をご参照ください。

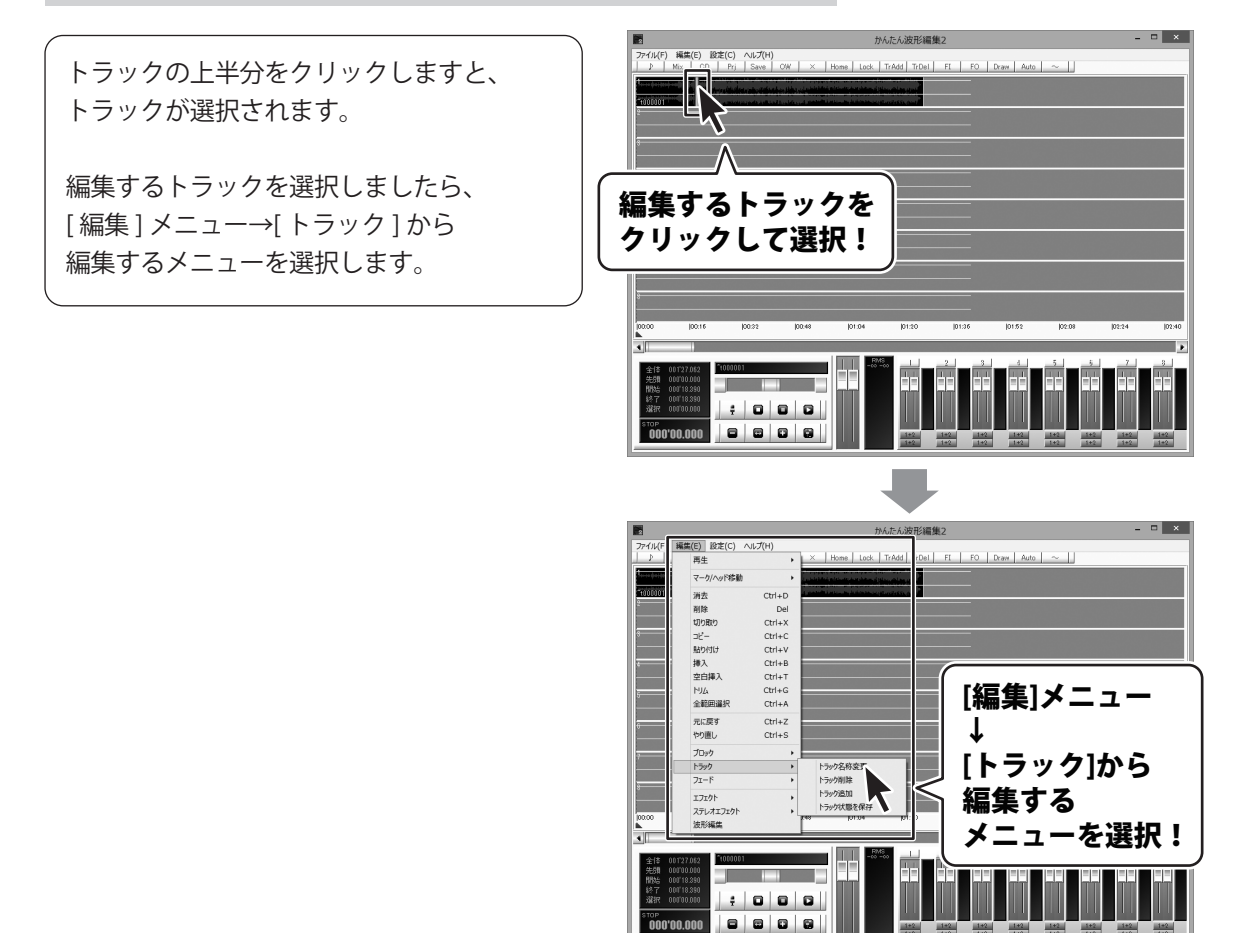

### トラック状態を保存する

作業エリア内のトラック数やボリュームパネル内の再生、録音の選択などのトラックの設定情報を 次回起動時にも使用したい場合はトラック状態を保存します。

#### 詳しい操作方法は、<u>PDFマニュアルの54ページ</u>をご参照ください。

[編集]メニューから [トラック]→[トラック状態を保存]を クリックします。 確認画面が表示されますので、内容を確認し、 OK ボタンをクリックします。

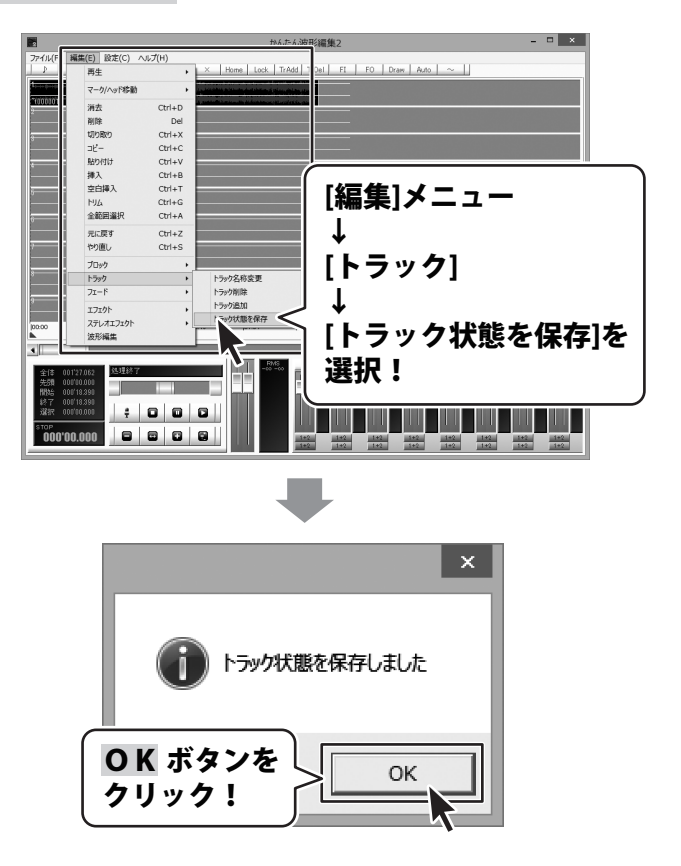

### ブロックを移動する

詳しい操作方法は、<u>PDFマニュアルの55ページ</u>をご参照ください。

移動したいブロックの下半分を クリックしたまま (マウスカーソルが ↓ に変わります。) ブロックを移動したい位置まで ドラッグします。

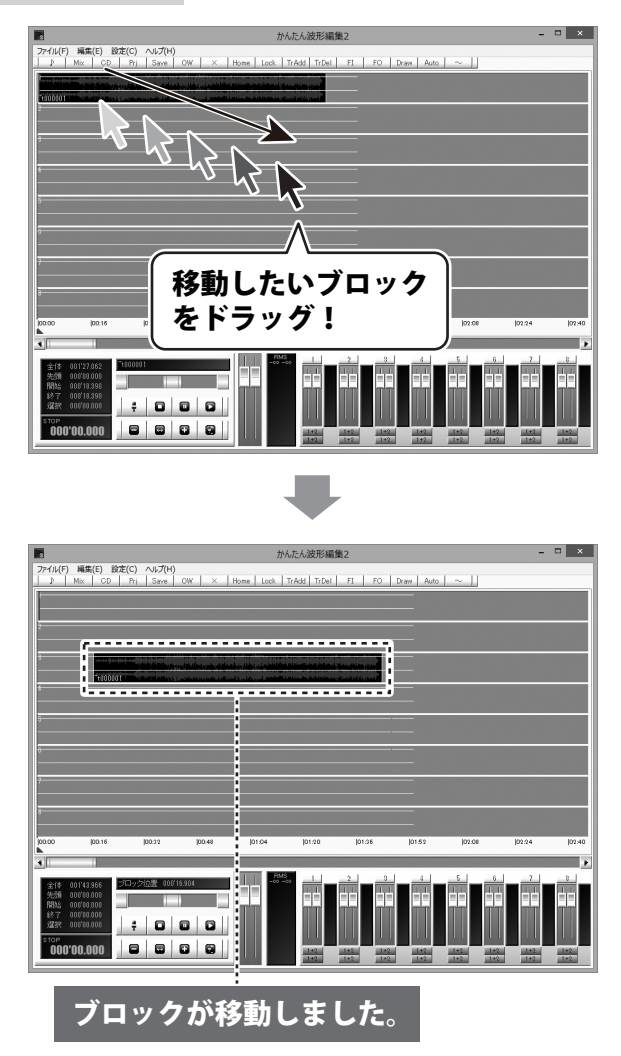

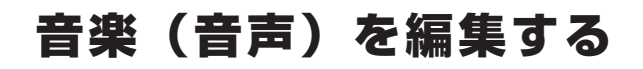

### ブロックを編集する

詳しい操作方法は、<u>PDFマニュアルの56~72ページ</u>をご参照ください。

ブロック全体を選択するには、ブロックの 下半分をクリックして選択します。

ブロックを分割する場合など、ブロックの 一部分を選択したい場合にはブロックの 上半分をドラッグして選択します。

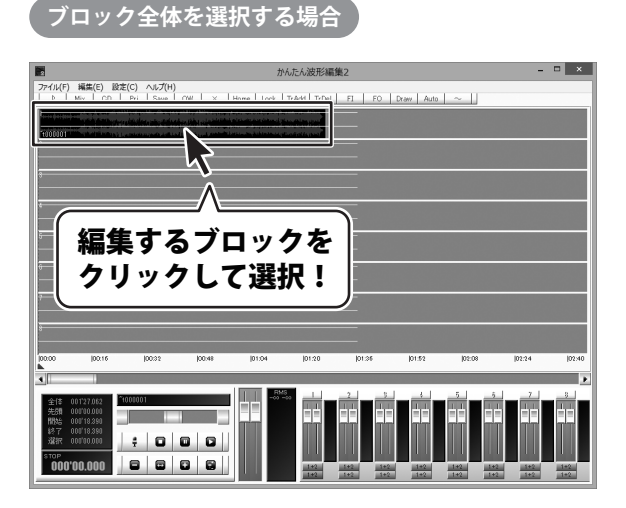

ブロックの一部分を選択する場合

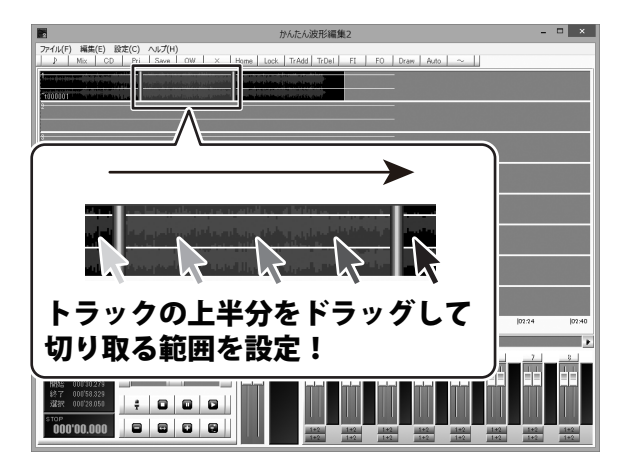

編集するブロックが選択できましたら、 [編集]メニュー→[ブロック]から 編集するメニューを選択します。

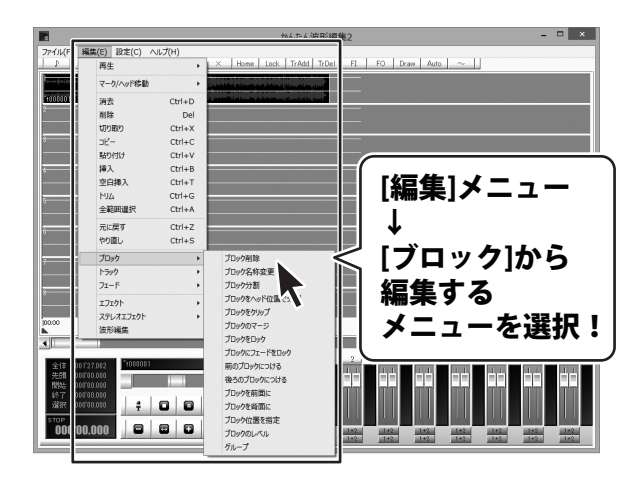

### 音量を調整する

詳しい操作方法は、<u>PDFマニュアルの99ページ</u>をご参照ください。

トラックごとの音量を調整する

トラックごとの音量を調整するには ボリュームパネルの、音量を調整したい トラックに対応した トラックボリュームフェーダーのつまみを ドラッグして、調整します。

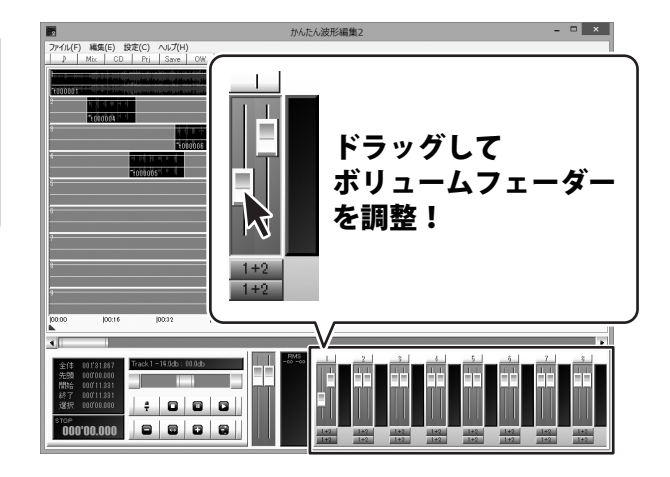

全体の音量を調整する

全体の音量を調整するには ボリュームパネルの、マスターボリューム フェーダーのつまみをドラッグして、 調整します。

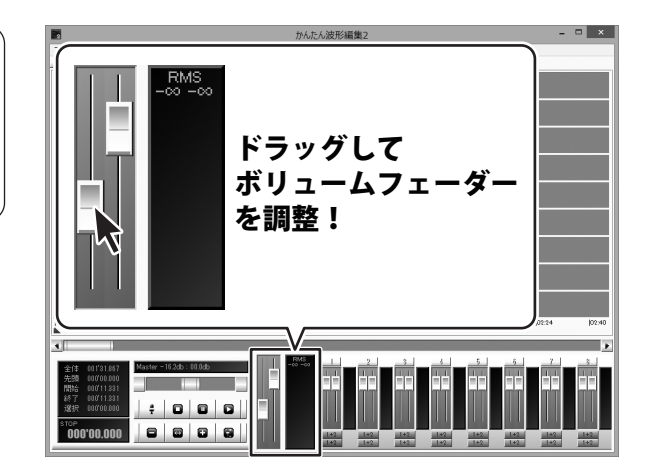

### プロジェクトファイルを保存する

編集途中のデータはプロジェクトファイルとして保存し、次回起動時にプロジェクトファイルを 開くことで続きから編集することができます。

詳しい操作方法は、<u>PDFマニュアルの73ページ</u>をご参照ください。

[ファイル]メニューから [プロジェクトを保存]をクリックします。

名前を付けて保存画面が表示されますので、 プロジェクトファイルの保存場所を選択し、 ファイル名を入力して、保存ボタンを クリックしますと、プロジェクトファイルが 保存されます。

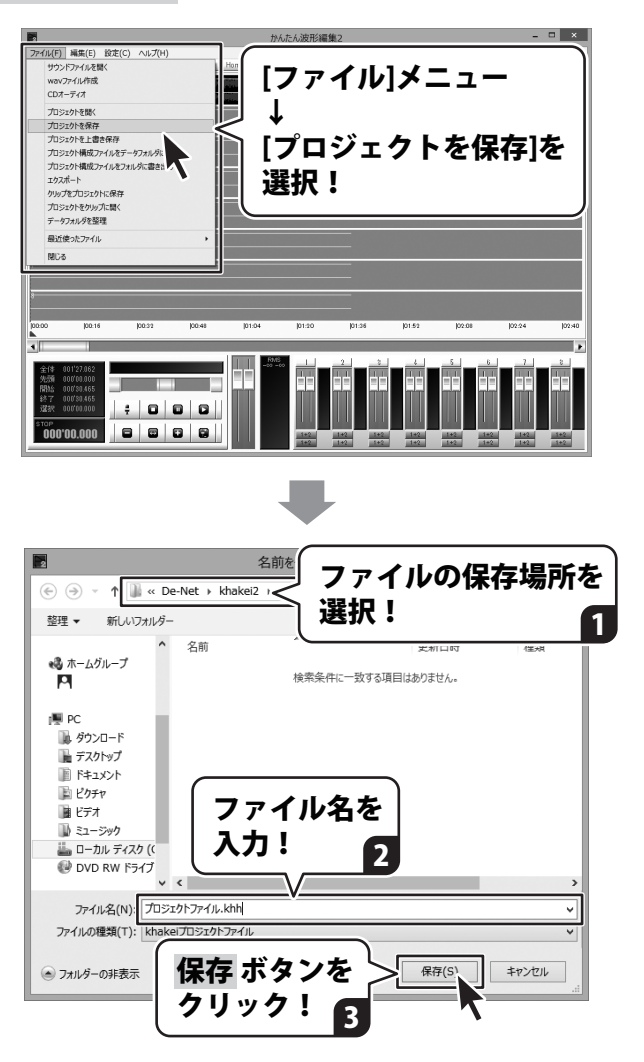

# 保存する

### 音楽(音声)ファイルを保存する

編集したデータは WAV 形式または MP3 形式の音楽(音声)ファイルとして保存することができます。

#### 詳しい操作方法は、PDFマニュアルの74ページをご参照ください。

[ファイル]メニューから [wav ファイル作成]をクリックします。 wav ファイル作成画面が表示されますので、 各項目を設定して、OK ボタンを クリックします。

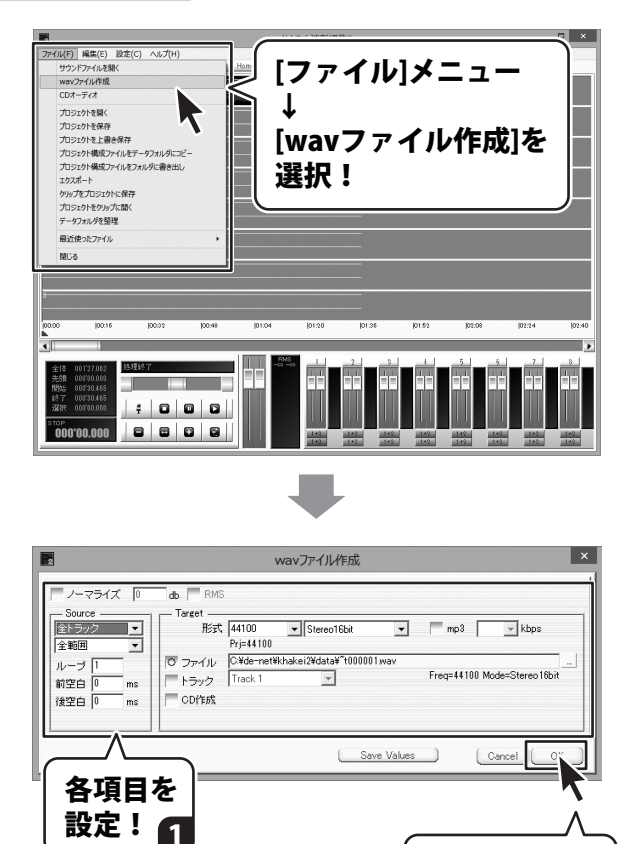

2

OK ボタンを クリック!

# ダウンロードサービスのご利用方法

「かんたん波形編集2」を購入し、ユーザー登録をしていただいたお客様には、 弊社ホームページから「かんたん波形編集2」を5回までダウンロードすることができます。 ネットブックご利用のお客様、CD、DVDドライブがないパソコンをご利用のお客様はソフトウェアを ダウンロードしてお使いいただくことができます。

#### ■ユーザー登録時のメールアドレスが必要です。 ■製品のシリアルナンバーをご用意ください。

※ダウンロードとはお客様のパソコンに外部のファイルが保存されることをいいます。 ※ユーザー登録がお済みでない場合には、弊社ホームページからユーザー登録を行ってください。 ※本サービスは、サービスの一部または全てを終了することがあります。

これによりユーザーおよび第三者に損害が生じた場合、理由の如何を問わず一切の責任を負わないものとします。

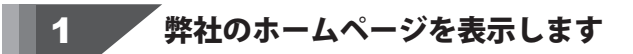

お使いのブラウザーを起動して、アドレス 欄に弊社ホームページのUBI

#### http://www.de-net.com/

2

を入力します。(ここでは、Internet Explorer を例に説明します)

| TOP http://www.de-net.com/ | _ |
|----------------------------|---|
| http://www.de-net.com/     | ^ |
|                            | Į |
| ▶ ◎ № ブラウザーのアドレス欄に         | I |
| かアット 弊社のホームページのURLを入力!     |   |

#### 「ソフトウェアダウンロードサービス」ページを表示します

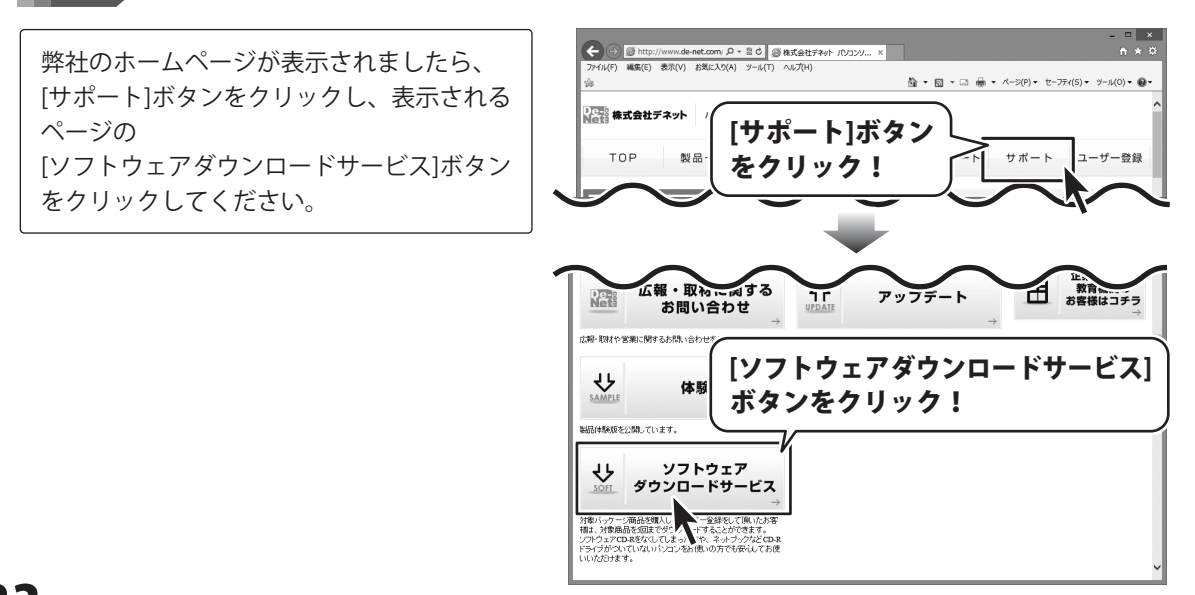

# ダウンロードサービスのご利用方法

3 「ソフトウェアダウンロードサービス」ページ内の各項目を設定、入力します

ソフトウェアダウンロードサービスページ が表示されましたら、注意事項を確認し、 各項目を設定、入力してください。 すべての設定、入力が終わりましたら、 発行ボタンをクリックします。

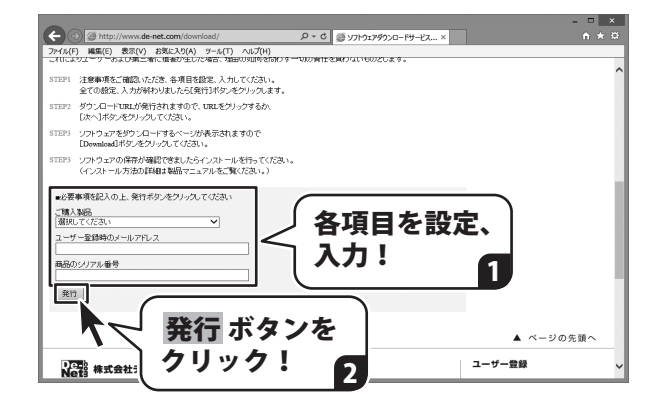

#### ファイルをダウンロードします Δ

ダウンロードURLが発行されますので、 URLをクリックするか、 次へ ボタンを クリックしてください。

ソフトウェアをダウンロードするページが 表示されますので、 Download ボタンを クリックしてください。

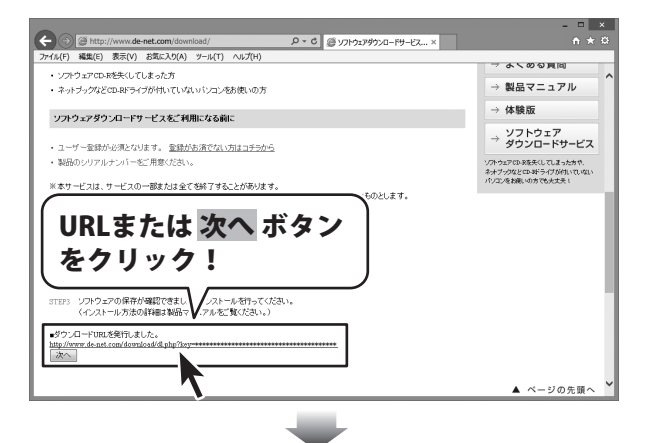

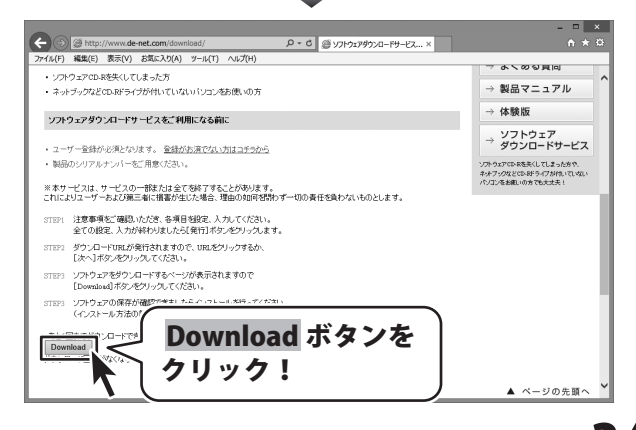

# ダウンロードサービスのご利用方法

ファイルのダウンロード画面が表示され ましたら、 保存 ボタンの▼をクリックします。

[名前を付けて保存]画面が表示されます ので、ソフトウェアの保存場所を選択して、 保存 ボタンをクリックしてください。

[setup.exeはダウンロードしたユーザー数 が少ないため、PCに問題を起こす可能性が あります。]という画面が表示されました ら、実行ボタンをクリックします。

[WindowsによってPCが保護されました] という画面が表示されましたら、 [詳細情報]をクリックします。

詳細情報が表示されますので、 内容を確認し、 <mark>実行</mark>ボタンをクリック します。

設定した場所にソフトウェアが保存され、 インストールがはじまりますので、 必要に応じてインストールを行って ください。

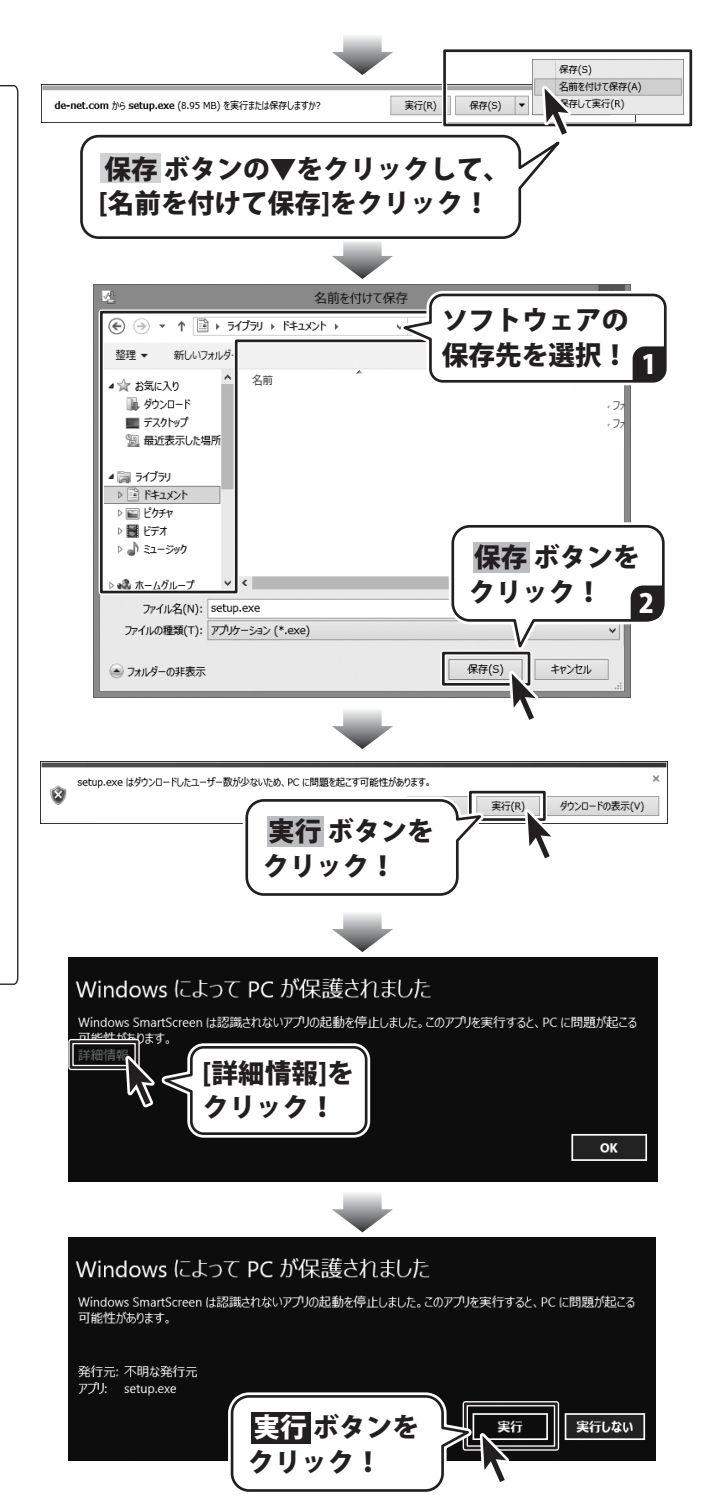

### memo

memo

### memo

#### 平成25年1月より、お問い合わせをいただく際はユーザー登録が必須となります。

#### ユーザー登録はこちら http://www.de-net.com/user/

#### お問い合わせについて

FAX及びe-mailでのお問い合わせの際には、『ご連絡先を正確に明記』の上、サポートまでお送りください ます様、よろしくお願い申し上げます。

お客様よりいただいたお問い合わせに返信できないということがあります。

問い合わせを行っているのにも関わらず、サポートからの返事がない場合、弊社ユーザーサポートまでご連絡 が届いていない状態や、返信先が不明(正しくない)場合が考えられますので、宛先(FAX・メール)の確認を お願いいたします。

弊社ホームページ上からサポート宛にメールを送ることも可能です。

直接メール・FAX・お電話等でご連絡の場合、下記項目を事前にご確認の上お伝えください。

○ソフトのタイトル・バージョン

例:「かんたん波形編集 2」

○ソフトのシリアルナンバー

※操作説明書(本書)の表紙に貼付されています。

○ソフトをお使いになられているパソコンの環境

- ・OS及びバージョン
  - 例:Windows 8 64bit

Windows Update での最終更新日〇〇年〇月〇日

- ・ブラウザーのバージョン
  - 例:Internet Explorer 10
- ・パソコンの仕様
  - 例:NEC XXXX-XXX-XXX / Pentium III 1GHz /
  - HDD 500GB / Memory 2GB

○お問い合わせ内容

例:~の操作を行ったら、~というメッセージがでてソフトが動かなくなった □□□部分の操作について教えてほしい…etc

○お名前

- ○ご連絡先(正確にお願いいたします)
  - メールアドレス等送る前に再確認をお願いいたします。

※お客様のメールサーバーのドメイン拒否設定により、弊社からのメールが受信されない場合があります。

お問い合わせ前にPDFマニュアルをご確認ください。 PDFマニュアルには、画面の説明・詳しい操作方法・ よくあるお問い合わせ(Q&A)が掲載されています。

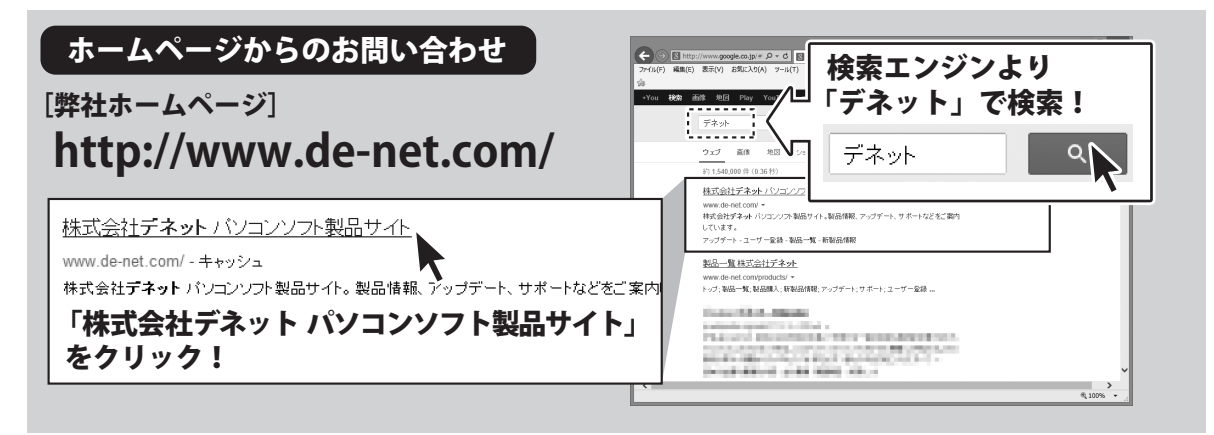

#### [サポートページ] http://www.de-net.com/support.htm

ソフトウェアの最新情報やよくあるご質問などを公開しています。 アップデート情報より、最新版のソフトウェアをダウンロードしてお使いいただけます。

#### [問い合わせページ] http://www.de-net.com/contact/

弊社ホームページのお問い合わせフォームにご記入いただき、メールを送信してください。

メールでのお問い合わせ

### E-mail:ask99pc@de-net.com

サポート時間:10:00~17:00 (土・日、祭日を除く)

※通信料はお客様負担となります。

お電話・FAXでのお問い合わせ

### Tel:048-669-9099 Fax:048-669-9111

#### サポート時間:10:00~17:00 (土・日、祭日を除く)

※電話・FAX番号は変更する場合があります。最新の情報は、http://www.de-net.com/support.htmからご確認ください。 ※通信料はお客様負担となります。

※パソコン本体の操作方法やその他専門知識に関するお問い合わせにはお答えできない場合があります。※お客様のご都合による返品はできません。※お問い合わせ内容によっては返答までにお時間をいただくこともあります。

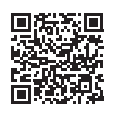

株式会社デネット